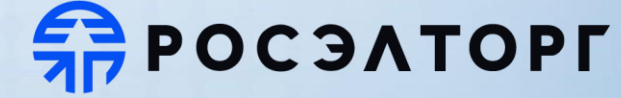

• БОЛЬШЕ, ЧЕМ ЗАКУПКИ

**ЛЕТ** 2009-2024

Современная платформа «Государственные закупки 2.0» Функциональные и технологические возможности площадки «Росэлторг» (Акционерное общество «Единая электронная торговая площадка»)

# Росэлторг — крупнейшая в России электронная площадка

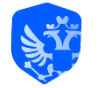

Государственные закупки

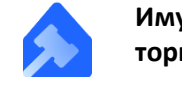

Имущественные торги

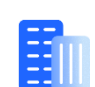

Закупки госкорпораций и госкомпаний

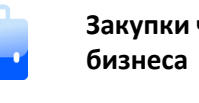

Закупки частного

Представительства компании расположены в большинстве регионов России и во всех часовых поясах, что позволяет нашим специалистам быть на связи в режиме 24/7

Надежные акционеры

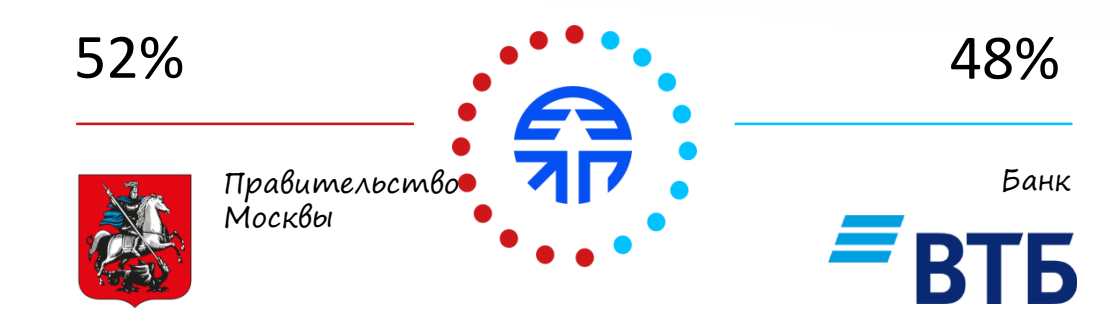

**95** 

представительств площадки «Росэлторг» операционных

h

офисов

точки выдачи электронной подписи

52

**ПРОСЭЛТОРГ** 

# Доли по объему проводимых закупок по 44-ФЗ (2023г.)

(по данным zakupki.gov.ru)

| Росэлторг<br>25,6% | • | <b>Площадка</b><br>Росэлторг | <b>Доля</b><br>25,6% |
|--------------------|---|------------------------------|----------------------|
|                    | • | РТС-Тендер                   | 30%                  |
|                    | • | Сбербанк-АСТ                 | 17,1%                |
|                    | • | НЭП-Фабрикант                | 6,5%                 |
|                    | • | ZakazRF                      | 6,2%                 |
| 7                  | • | ТЭК-Торг                     | 5,5%                 |
|                    | • | ЭТП ГПБ                      | 4,9%                 |
|                    | • | РАД                          | 4,2%                 |
|                    |   |                              |                      |

**Π ΡΟСЭΛΤΟΡΓ** 

# Современный интерфейс личного кабинета ГОС 2.0

| РОСЭАТОРГ<br>Торговая секция ГОС 2.0<br>16.02.2024 10.06.30(-3) | Q                              |                                            |                                    |        | <u>ह</u> ि<br>राह | Государственные ? (99)<br>закупки 1.0 | 99• Б "Эль дорадо"<br>Инн: 444444606                 | KNN: 44444606        |
|-----------------------------------------------------------------|--------------------------------|--------------------------------------------|------------------------------------|--------|-------------------|---------------------------------------|------------------------------------------------------|----------------------|
| Процедуры 44-ФЗ                                                 | Реестр закупо                  | к                                          |                                    |        |                   |                                       |                                                      |                      |
| Реестр запросов 20                                              | 🝸 Активные 👻 Наиме             | нование закупки или реестровый номер       |                                    |        |                   |                                       | <b>Q</b> Найти                                       | Фильтр 1             |
| Реестр протоколов                                               | Реестровый номер               | Наименование закупки                       | Крайний срок ↓                     | Заявки | нмцк              | Заказчик                              | Операции                                             |                      |
| Контракты<br>Дополнительные                                     | ☆<br>8020240208210631751<br>♥  | Тестовая процедура                         | 17.02.2024 23:59<br>Остался 1 день | 0/0    | 100 000,00        | "ЭЛЬ ДОРАДО"                          | Информация<br><b>Подвести итоги</b><br>Дополнительно | ÷                    |
| соглашения<br>Предписания                                       | ☆<br>8020240208211134861<br>♥  | Тестовая процедура                         | 17.02.2024 23:59<br>Остался 1 день | 0/0    | 100 000,00        | "ЭЛЬ ДОРАДО"                          | Информация<br><b>Подвести итоги</b><br>Дополнительно | :                    |
| Сервисы                                                         | ☆<br>6020240213173753915<br>✔  | Шапки швейные мужские или для<br>мальчиков | 17.02.2024 23:59<br>Остался 1 день | 1/1    | 1 000,00          | МБУ ДО "НИЖНЕДЕВИЦКАЯ ДЮСШ"           | Информация<br><b>Подвести итоги</b><br>Дополнительно | :                    |
| Аналитика<br>ОКПД2                                              | ☆<br>6020240213201822041<br>✔  | Тестовая процедура                         | 17.02.2024 23:59<br>Остался 1 день | 1/1    | 100 000,00        | МБУ ДО "НИЖНЕДЕВИЦКАЯ ДЮСШ"           | Информация<br><b>Подвести итоги</b><br>Дополнительно | ÷                    |
| ВІ-Аналитика<br>Полная проверка                                 | ☆ 8020240208154132604<br>¶ 126 | Здания жилые общего назначения             | 16.02.2024 23:59<br>Сегодня        | 2/2    | 10 000,00         | МБУ ДО "НИЖНЕДЕВИЦКАЯ ДЮСШ"           | Информация<br><b>Подвести итоги</b><br>Дополнительно | :                    |
| документации                                                    | ☆<br>1020240211225736566<br>え  | Тестовая процедура                         | 16.02.2024 23:59<br>Сегодня        | 1/1    | 100 000,00        | МБУ ДО "НИЖНЕДЕВИЦКАЯ ДЮСШ"           | Информация<br><b>Подвести итоги</b><br>Дополнительно | :                    |
| Helper<br>16.02.2024 10:06                                      | ≪ < Страница 1                 | из 100 > » 2 10                            | 0 👻 🛃 Компактный                   | вид    |                   |                                       | Отображаются записи с 1 по 10                        | •<br>00, всего 10000 |

- Гибкая настройка
- Умный поиск информации по разделам площадки
- Изменение масштаба интерфейса для любых устройств

# Формирование комиссии

| Пользовательские настро<br>Управление комиссилми Интерфейс Нас                                                                                                    | <b>ЙКИ</b><br>гройки организации                                                                             |                                                                             |                                                                                               |                                                  |          |
|----------------------------------------------------------------------------------------------------|----------------------------------------------------------------------------------------------------|-----------------------------------------------------------------------------|-----------------------------------------------------------------------------------------------|--------------------------------------------------|----------|
| Выберите комиссию<br>Введите наименование комиссии<br>Наименование комиссии                                                                                                    | Q Найти Ди                                                                                                   | Члены<br>обавить комиссию Дабеви-                                           |                                                                                               |                                                  |          |
| Аунционноя комиссия           Комиссия автотест           Комиссия лоп ГОС2.0           Комиссия тест ОК           Мастер           Единыя комиссия           123123123           авлава           111           Кимисв88           Евнешним экспертом           Екин           tbc | З<br>Формирование комиссии в<br>Формирование комиссии:<br>Иприцённое создание коми<br>Паименование комиссии: | Пет добл<br>привязнен пользователям систо<br>кссии (формирование комиссии I | аленных членов комиссии<br>хмы<br>Энч привязки к пользователям системы)<br>Отменить Сокрынить |                                                  |          |
| Выберите комиссию                                                                                                    |                                                                                                    | Добавить члена                                                              | акомиссии                                                                                     |                                                  |          |
| Добавить комиссию<br>Наименование комиссии                                                                                                    | Кол-во членов                                                                                                | Сохранить                                                                   | Этменить                                                                                      |                                                  |          |
| Комиссия №1                                                                                                    | 3                                                                                                    | Оиск пользов     Опоиск пользов     Опоиск пользов                          | ателя по организации ГБПОУ "ТЕХНОЛ<br>ателя иной организации по серийному                     | ЮГИЧЕСКИИ КОЛЛЕДЖ № 21'<br>номеру сертификата ЭП |          |
| Комиссия №2<br>Комиссия №3                                                                                                    | 5 L                                                                                                    | ФИО:*<br>Г<br>Должность:*                                                   | Иванов Пётр Петрович (ivanovPP@<br>Директор                                                   | ୭gmail.com)                                      | ×        |
| Комиссия №4<br>Ком 1                                                                                                    | 1 <b>1</b>                                                                                                   | Роль:*                                                                      | Председатель комиссии                                                                         |                                                  | •        |
| Ком 2                                                                                                    | 1 🛍                                                                                                    | Право голоса:*                                                              | Да                                                                                            |                                                  | <b>*</b> |

Возможность создать комиссию 2 способами:

 1.В привязке к пользователям, которые уже есть в ЕИС

2.Упрощенное создание комиссии

# Редактирование комиссии

| Черновик протокола |                                 |                                                         |                                                 |                                 |                    |                  |                      |
|--------------------|---------------------------------|---------------------------------------------------------|-------------------------------------------------|---------------------------------|--------------------|------------------|----------------------|
| Информация         | по процедуре                    |                                                         |                                                 |                                 |                    |                  |                      |
| Тил процедуры:     |                                 | Открытый конкурс в элек<br>соответствии с ч. 8 ст. 33 3 | тронной форме на проведение ;<br>Закона № 44-ФЗ | абот по строительству, реконстр | укции, кап. ремонт | у, сносу объекта | кап. строительства в |
| Реестровый номер   | а занкупны:                     | 8020240208200611397                                     |                                                 |                                 |                    |                  |                      |
| Наименование зан   | супки:                          | Открытый конкурс-строй                                  | ка для приобретения лицензии                    | КриптоПро CSP» на следующий г   | од                 |                  |                      |
| Начальная (макси   | мальная) цена контракта:        | 100 000,00 Российский ру                                | бль                                             |                                 |                    |                  |                      |
| Выбор комис        | сии                             |                                                         |                                                 |                                 |                    |                  |                      |
| Комиссия:*         | Поиск членов комиссий по Ф      | оо                                                      |                                                 |                                 |                    |                  |                      |
|                    | Комиссия автотест               |                                                         | 👻 Управление                                    | Обновить комиссию               |                    |                  |                      |
| Члены комиссии:*   | 😴 Bce                           |                                                         |                                                 |                                 |                    |                  |                      |
|                    | 😴 Евсеева Дарья Марковна        | Председатель комиссии)                                  |                                                 |                                 |                    |                  |                      |
|                    | 😴 Петрова Вероника Василь       | евна (Зам. председателя комиссии                        | )                                               |                                 |                    |                  |                      |
|                    | 😴 Иванов иван Иванович (Ч)      | ен комиссии)                                            |                                                 |                                 |                    |                  |                      |
| () Извещени        | ем об осуществлении закулки пре | дусмотрено право заключения кон                         | нтракта с 2 участниками                         |                                 |                    |                  |                      |
|                    |                                 |                                                         |                                                 |                                 |                    |                  |                      |
|                    |                                 |                                                         |                                                 |                                 |                    |                  |                      |

Возможность редактирования комиссии на этапе Рассмотрения заявок:

- 1. Выбрать другую комиссию
- 2. Поменять состав членов комиссии (добавить/удалить)

После добавления или удаления члена комиссии, необходимо нажать «Обновить».

# Рассмотрение заявок заказчиком на площадке

| Нантеновени                                                                        | е занутии или ревстровий намер                                                                                        |                                                |                                                                                                    |                                    |                   |                  |        |                                                                                |                                                                                             | ų                                          | Hairs              |
|------------------------------------------------------------------------------------|----------------------------------------------------------------------------------------------------|------------------------------------------------|----------------------------------------------------------------------------------------------------|------------------------------------|-------------------|------------------|--------|--------------------------------------------------------------------------------|---------------------------------------------------------------------------------------------|--------------------------------------------|--------------------|
| стровый номер                                                                      | Накменование закупки                                                                                                  | Организатор                                    | Зеказния                                                                                                    | нмця                               | Дата публикации 1 | Подече запкок до | Заязки | Крайний срок текущего эт                                                       | Статус                                                                                      | Операции                                   |                    |
| 0230810161625737<br>176                                                            | Шално швейные мунское кли<br>Для мельнонов                                                                            | 10.01                                          | TO 307                                                                                                    | 100 000 00                         | 09.08 2023 16:18  | 10 98 2023 16 17 | 2/2    | 17.08 2023 23.59<br>Octubes 6 graft                                            | Подведени<br>нтогов                                                                         | не Информаци<br>Подвести из                | iii<br>Turii       |
|                                                                                    |                                                                                                    |                                                |                                                                                                    |                                    |                   |                  |        |                                                                                |                                                                                             | Q Найт                                     | Фи.                |
| ИЛИ В ОТ                                                                           | гобразившем                                                                                                    | ся списке                                      | действий, нажа                                                                                                    | ав кнопку 👔 🦟                      |                   |                  |        |                                                                                |                                                                                             | подвести итоги                             | Информ             |
| выбира<br>При отс                                                                  | ем <b>«Итоговы</b><br>ображении пр                                                                                    | <b>й проток</b><br>юцедур в                    | <b>ол»</b><br>формате списк                                                                                                    | a:                                 |                   |                  |        |                                                                                | Ι,                                                                                          | Информация<br>Подвести итоги<br>Информация | Итогое<br>Ход то   |
| выбира<br>При отс<br>Перехо                                                        | ем <b>«Итоговы</b><br>ображении пр<br>дим в раздел                                                                    | <b>й проток</b><br>оцедур в<br>« <b>Подвес</b> | ол»<br>формате списка<br>ти итоги»                                                                                              | a:                                 |                   |                  |        | Дата пу                                                                        | бликации<br>022 - 1150                                                                      | Информация<br>Подвести итоги<br>Информация | Итогов<br>Ход тор  |
| выбира<br>При ото<br>Перехо                                                        | ем <b>«Итоговы</b><br>ображении пр<br>дим в раздел                                                                    | <b>й проток</b><br>оцедур в<br>« <b>Подвес</b> | ол»<br>формате списка<br>ти итоги»                                                                                              | а:<br>5737<br>ие или для мальчиков |                   |                  |        | Дата пу<br>03.08.20<br>Начальн                                                 | блинации<br>023 в 11:54<br>ная цена                                                         | Информация<br>Подвести итоги<br>Информация | Итогов<br>Ход тор  |
| выбира<br>При отс<br>Перехо<br>Элект<br>Подведе<br>Дата публ                       | ем « <b>Итоговы</b><br>ображении пр<br>дим в раздел<br><sup>пронный аукцион</sup><br>ние итогов.                      | <b>й проток</b><br>оцедур в<br>« <b>Подвес</b> | ол»<br>формате списка<br>ти итоги»<br>№ 1020230810161625<br>Шапки швейные мужск<br>Организатор закупки                          | а:<br>5737<br>ие или для мальчиков |                   |                  |        | Дата пу<br>03.08.20<br>Началья<br><b>310 520</b>                               | блинации<br>023 в 11:54<br>ная цена<br>0,82 Р                                               | Информация<br>Подвести итоги<br>Информация | Итогова            |
| выбира<br>При отс<br>Перехо<br>Алект<br>Подведе<br>Дата публ<br>09.08.202          | ем <b>«Итоговы</b><br>ображении пр<br>дим в раздел<br>пронный аукцион<br>ние итогов<br>икации<br>3 в 16:16            | й проток<br>юцедур в<br>«Подвес                | ол»<br>формате списка<br>ти итоги»<br>№ 1020230810161629<br>Шапки швейные мужск<br>Организатор закупки<br>то ЭП7                | а:<br>5737<br>ие или для мальчиков |                   |                  |        | Дата пу<br>03.08.20<br>Началья<br><b>310 520</b><br>Подведи<br>14.08.20        | ближации<br>023 в 11:54<br>ная цена<br>0,82 Р<br>ение итогов.<br>023 в 23:59                | Информация<br>Подвести итоги<br>Информация | Итоговы<br>Ход тор |
| выбира<br>При ото<br>Перехо<br>Элект<br>Одведе<br>Дата публ<br>09.08.202<br>Заявки | ем <b>«Итоговы</b><br>ображении пр<br>дим в раздел<br>пронный аукцион<br>ние итогов<br>икации<br>3 в 16:16<br>: 2 (2) | й проток<br>юцедур в<br>«Подвес                | ол»<br>формате списка<br>ти итоги»<br>№ 1020230810161625<br>Шапки швейные мужск<br>Организатор закупки<br>то эп7<br>Заказчик(и) | а:<br>5737<br>ие или для мальчиков |                   |                  |        | Дата пу<br>03.08.20<br>Началья<br><b>310 520</b><br>Подведи<br>14.08.20<br>Ост | блинации<br>023 в 11:54<br>ная цена<br>0,82 Р<br>ение итогоа.<br>023 в 23:59<br>апось 3 дня | Информация<br>Подвести итоги<br>Информация | Итогова<br>Ход тор |

**ПОСЭЛТОРГ** 

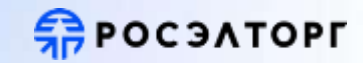

- Выбираем необходимую комиссию из списка
- При необходимости снимаем галочку с отсутствующих членов комиссии
- Устанавливаем галочку, при необходимости выбора поставщика с учетом п.1.4 Приказ Минфина России 126н

| Оормирование прот  | окола                                                      |                   |
|--------------------|------------------------------------------------------------|-------------------|
| Информация         | по процедуре                                               |                   |
| Bufonyowar         | -1414                                                      |                   |
| BBIOOP ROMUCE      | Krisserus antinert                                         | Mound in residues |
| Manuel Manuel Mari | Rea.                                                       | 215 Danieline     |
| Solena Ranneenne   | Тарасов Федор Динтриевич (Председатель комиссии)           |                   |
|                    | Субботин Константин Артемович (Зам. председателя комиссии) |                   |
|                    | 😪 Зверев Артем Дмитриевич (И.О. председателя комиссии)     |                   |
|                    | 😴 Жидков Владимир Вачеславович (Член комиссии)             |                   |

АО «Единая электронная торговая площадка» 2024 год

# **ПРОСЭЛТОРГ**

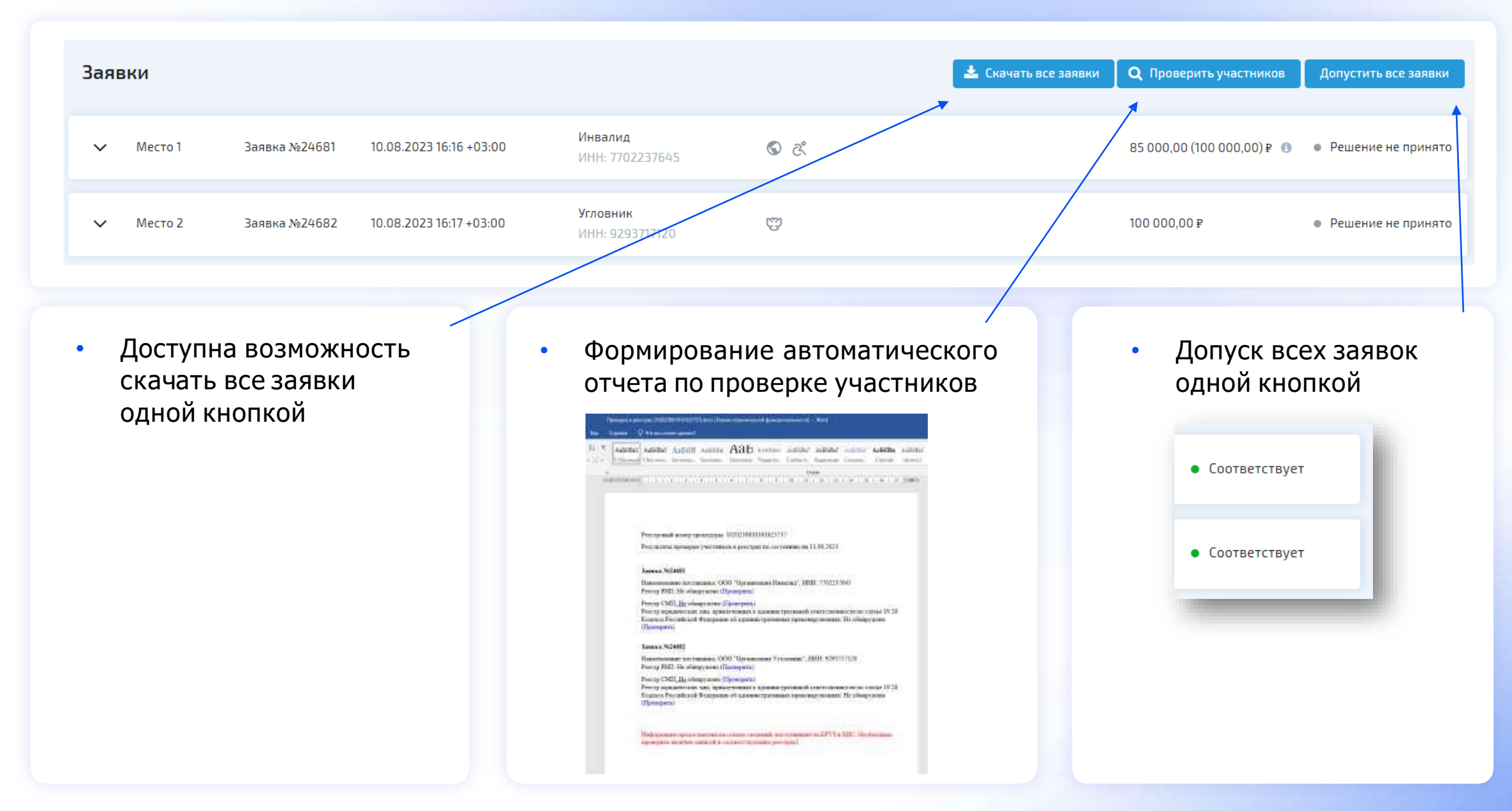

 $\checkmark$ 

### **П**РОСЭЛТОРГ

#### Информация об объекте закупки

|          | Кодп         | озиции                       | Наименование това                 | ра, работы, у                           | Единица измерения (ОКВ  | EN)      | Количество                       |     | Цена за ед., руб                                 | Стоимость, руб                                | Товари  | ный знак    |
|----------|--------------|------------------------------|-----------------------------------|-----------------------------------------|-------------------------|----------|----------------------------------|-----|--------------------------------------------------|-----------------------------------------------|---------|-------------|
| 53       | 26.20        | 11.110-00000165              | Ноутбук                           |                                         | Штука                   |          | 1                                |     | 79 930                                           | 79 930                                        |         |             |
|          | 26.20.       | 13.000-00000002              | Интерактизнал пане                | 2/15                                    | Штука                   |          | 6                                |     | 453 328                                          | 2 719 958                                     |         |             |
| •        | 26.20        | 15.150                       | Автоматизированно                 | е рабочее ме                            | Штука                   |          | 31                               |     | 139 030                                          | 4 309 930                                     |         |             |
|          | Наил         | менование характ             | геристики                         |                                         | ,                       | Тип ха   | арактеристики                    | Зн  | ачение характеристики                            | Единица измерения                             |         |             |
|          | Дли          | на кабеля мыши               |                                   |                                         | ,                       | Колич    | ественный                        | ≤Z  |                                                  | Метр                                          |         |             |
|          | Палі         | ичие интегрирова             | нного звукового контроллер        | a                                       | 1                       | Качес    | твенный                          | Дa  |                                                  |                                               |         |             |
|          | Разм         | иер диагонали мо             | нитора                            |                                         | I                       | Колич    | ественный                        | =2  | 3.5                                              | Дюйм (25,4 мм)                                |         |             |
|          | Дли          | на кабеля мыши               |                                   |                                         | 1                       | Колич    | ественный                        | ≥1  | 5                                                | Метр                                          |         |             |
|          | Моц          | цность блока пита            | ния                               |                                         | 1                       | Колич    | ественный                        | ≥4  | 50                                               | Ват⊤                                          |         |             |
|          | Коль         | чество портов VC             | A                                 |                                         | 1                       | Колич    | ественный                        | ≥1  |                                                  | Штука                                         |         |             |
|          | Тип          | порта видеовыхо/             | ца —                              |                                         | 1                       | Качес    | твенный                          | Di  | playPort, HDMI. VGA, DVI                         |                                               |         |             |
|          | Коль         | чество встроенн              | ык в корпус аудиоразъемов         |                                         | ł                       | Колич    | ественный                        | 23  |                                                  | Штука                                         |         |             |
|          | 06 5         | ем накопителя НС             | D                                 |                                         | 1                       | Колич    | ественный                        | ≥1  |                                                  | Терабайт                                      |         |             |
|          | Коль         | чество слотов М.             | 2 Key M                           |                                         | I                       | Колич    | ественный                        | ≥1  |                                                  | Штука                                         |         |             |
|          | Тип          | матрицы монитор              | )e                                |                                         | 1                       | Kanec    | твенный                          | VA  |                                                  |                                               |         |             |
| <u>.</u> | Коль         | чество портов D\             | И<br>                             |                                         | 1                       | Колич    | ественный                        | ≥]  |                                                  | Штука                                         |         |             |
|          | 0            | Наименование<br>ЛЕВЕТИРАЦЕТА | товара/услуги Лек. фо<br>М ТАБЛЕТ | рма, дозировка и<br>КИ, ПОКРЫТЫЕ ОБ     | Количество в упак       | овке     | жн <b>влп</b><br>Да              | -10 | Количество<br>3000                               | Цена за ед., руб<br>15.81                     | Стоим   | ость, руб   |
|          | Код          | позиции                      | Вид поставки                      | МНН, Лекарст                            | венная форма, дозировка | Ко       | иличество (объем<br>н. измерения | M)  | Количество лек. форм в<br>Количество потреб. еди | первичной упаковке<br>ниц в потребительской у | паковке | Цена за ед. |
|          | 21.2<br>21.2 | 0.10.233<br>0.10.233 00003   | Основной вариант поставки         | ЛЕВЕТИРАЦЕТ<br>1 ТАБЛЕТКИ, ПО<br>500 мг | АМ<br>КРЫ⊤ЫЕ ОБОЛОЧКОЙ  | эс<br>Ш  | 000<br>тука                      |     |                                                  |                                               |         |             |
|          | 0            | БИПЕРИДЕН                    | ТАБЛЕТ                            | КИ, 2 мг. таблетка                      | -                       |          | Да                               |     | 25000                                            | 1.89                                          | 47 250  |             |
|          | Код          | позиции                      | Вид поставки                      | МНН, Лекарст                            | венная форма, дозировка | Ko<br>E4 | оличество (объен<br>1. измерения | M)  | Количество лек. форм в<br>Количество потреб. еди | первичной упаковке<br>ниц в потребительской у | паковке | Цена за ед. |
|          | 21.2         | 0.10.234<br>0.10.234 00009   | Основной вариант поставки         | БИПЕРИДЕН<br>1 ТАБЛЕТКИ<br>2 мг         |                         | 25<br>Ш  | 6000<br>тука                     |     |                                                  |                                               |         |             |
| 0        | 6            | СЕРТРАЛИН                    | TASAST                            | КИ. ПОКРЫТЫЕ ОГ                         | 5                       |          | Ла                               |     | 4200                                             | 17.96                                         | 75 437  |             |
|          | a            | идоридосред                  | TAGACT                            |                                         |                         |          | 0.5                              |     | 1000                                             | 21.61                                         | 20.25/  |             |
| 67       | 0            | Алеметионин                  | таелет                            |                                         |                         |          | 4ª<br>05                         |     | 5200                                             | 78.65                                         | 408.00  | 80          |
| 63       | 6            | RETACIACTIAN                 | TADACT                            |                                         |                         |          | Дa<br>Do                         |     | 3200                                             | 1.57                                          | 12 710  |             |
| 173      | 0            |                              | ADJET                             |                                         |                         |          | //d                              |     | 1500                                             | 11.34                                         | 17020   |             |
| -        | 0            | ANCONOMI                     | MAILCOT                           | ы стрологи иро                          |                         |          | Да                               |     | 1909                                             | 11.24                                         | 17 010  |             |

Участник может ознакомиться с характеристиками объекта закупки в ЕИС, либо на площадке

 Для заказчика будет доступна информация, выгружаемая с площадки с показателями, установленными участником при подаче заявки

При раскрытии характеристик, будут отображаться данные, которые указал участник

# Рассмотрение заявок заказчиком на площадке на примере медицинского изделия

| In I           | ерист                        | ARM OUBERT a Saky                                  | IIBM                                                             |                                                                                                    |                                                                      |                                                                |                   |                  |                        |                         |
|----------------|------------------------------|----------------------------------------------------|------------------------------------------------------------------|----------------------------------------------------------------------------------------------------|----------------------------------------------------------------------|----------------------------------------------------------------|-------------------|------------------|------------------------|-------------------------|
| Ns             | en∕n                         | Код позиции                                        | Наименование товара                                              | Ед. изме                                                                                                    | рения                                                                | Количество                                                     | Товарный знак     | Вариант поставки | Объем работы<br>услуги | Статус                  |
| 1              |                              | 17.22.12.130                                       | Комплект белья хирургич<br>одноразового стерильно                | еского Штука<br>ю                                                                                                    |                                                                      | 200                                                            | Dailee            | Основной         | .*                     | Заполнен                |
| п              | редло:                       | жение по позици                                    | и (основной вариант)                                             |                                                                                                    |                                                                      |                                                                |                   |                  |                        |                         |
| На             | аимено<br>од пози            | вание товара:<br>ции:                              | Кол<br>сте<br>17.2                                               | иплект белья хирургическ<br>рильного<br>2.12.130-00000002                                                                                                    | ого одноразо                                                         | soro                                                           |                   |                  |                        |                         |
| Εŗ             | диница                       | измерения:                                         | Шт                                                               | ука                                                                                                    |                                                                      |                                                                |                   |                  |                        |                         |
| Ko             | оличест                      | во                                                 | 200                                                              | )                                                                                                    |                                                                      |                                                                |                   |                  |                        |                         |
| Тс             | оварныі                      | й знак                                             | Dai                                                              | lee                                                                                                    |                                                                      |                                                                |                   |                  |                        |                         |
| Ch             | трана пј                     | роисхождения                                       | Poo                                                              | сийская Федерация                                                                                                    |                                                                      |                                                                |                   |                  |                        |                         |
| Ċı             | тавка Н,                     | дс:                                                | He                                                               | указана                                                                                                    |                                                                      |                                                                |                   |                  |                        |                         |
| На<br>се<br>ус | аимено<br>оответс<br>достове | вание медицинског<br>твии с регистрацион<br>рением | о изделия в Кол<br>нным сте<br>13.9<br>Вар<br>Кол<br>сте<br>13.9 | иплект белья хирургическ<br>рильного AГАТМЕД по ТУ<br>15.10-014-28215400-2020<br>иканты исполнения: І. Вари<br>илиект белья хирургическ<br>илиект белья хирургическ<br>рильного AГАТМЕД по ТУ<br>15.10-014-28215400-2020 - | юго одноразон<br>нант исполнен<br>юго одноразон<br>- 1 yn., в состав | кого<br>ия №1: 1.<br>зого<br>не:                               |                   |                  |                        |                         |
| Pe             | егистра                      | ционный номер мед                                  | ицинского изделия: РЗ                                            | 12021/15920 🗍 ГРМИ                                                                                                    |                                                                      |                                                                |                   |                  |                        |                         |
| Д              | ата регі                     | истрации:                                          | 21.2                                                             | 0.2020                                                                                                    |                                                                      |                                                                |                   |                  |                        |                         |
| Cp             | рок дей                      | ствия РУ:                                          | 21.1                                                             | 2.2024                                                                                                    |                                                                      |                                                                |                   |                  |                        |                         |
| ,              | Ne n/n                       |                                                    | Характеристика                                                   | Тип характеристики                                                                                                    | Инст                                                                 | рукция по заполнению                                           | Единица измерения | Допустимые       | значения               | Значение характеристики |
| 1              |                              |                                                    | Впитываемость пеленки                                            | Количественный                                                                                                    | Учас<br>в зая<br>конк<br>хара                                        | тник закупки указывает<br>іаке<br>ретноезначение<br>ктеристики | Миллилитр         | >=1200 и <=19    | 00                     | 1200                    |
| ī              | z                            |                                                    | Нижний (наружный) слой из<br>полимерной                          | Качественный                                                                                                    | Знач<br>мож                                                          | ение характеристики не<br>ет изменятьсяучастником              | 1                 | Соответствие     |                        | Соответствие            |

На площадке доступна информация:

 Наименовании мед.
 изделия в соответствии с регистрационным
 удостоверением

**Π ΡΟСЭΛΤΟΡΓ** 

- Номер РУ
- Дата и срок действия РУ

Автоматически упорядочены сведения в структурированном виде:

- Характеристика
- Тип характеристики
- Инструкция по заполнению
- Единица измерения
- Допустимые значения
- Значение характеристики

закупки

# Рассмотрение заявок заказчиком на площадке на примере лекарственного препарата

| No n∕n                | Наименован                                     | ние товара                                                                            |                                                                              |                                                                                                    | Koz                                                                                                    | позиции                                                           | жнвлп                                                       | Ед. измерения                                           | Предлагаемое<br>количество                                                                                  | Требуемое<br>количество                                  |
|-----------------------|------------------------------------------------|---------------------------------------------------------------------------------------|------------------------------------------------------------------------------|----------------------------------------------------------------------------------------------------|----------------------------------------------------------------------------------------------------|-------------------------------------------------------------------|-------------------------------------------------------------|---------------------------------------------------------|----------------------------------------------------------------------------------------------------|----------------------------------------------------------|
| 1                     | Парацетамо.<br>измерения: Г                    | л, гранулы для приго <sup>.</sup><br>Грамм (r)                                        | товления суспензии для п                                                     | риёма внутрь 1000мг, е                                                                                 | диница 21.2<br>21.2                                                                                                    | 0.10.232<br>0.10.232-00053                                        | Да                                                          | Грамм                                                   | 200                                                                                                    | 200                                                      |
| Основ                 | зной вариант п                                 | оставки                                                                               |                                                                              |                                                                                                    |                                                                                                    |                                                                   |                                                             |                                                         |                                                                                                    |                                                          |
| Основн                | ной вариант пост                               | авки:                                                                                 | Да                                                                           |                                                                                                    |                                                                                                    |                                                                   |                                                             |                                                         |                                                                                                    |                                                          |
| Код ОК                | (ПД2:                                          |                                                                                       | 21.20.10.232                                                                 |                                                                                                    |                                                                                                    |                                                                   |                                                             |                                                         |                                                                                                    |                                                          |
| Код КТ                | PPy:                                           |                                                                                       | 21.20.10.232-                                                                | 00053                                                                                                  |                                                                                                    |                                                                   |                                                             |                                                         |                                                                                                    |                                                          |
| MHH:                  | 0                                              |                                                                                       | Парацетамо                                                                   | л + Аскорбиновая кисло                                                                                 | та                                                                                                    |                                                                   |                                                             |                                                         |                                                                                                    |                                                          |
| Ставка                | а НДС:                                         |                                                                                       | Не указано                                                                   |                                                                                                    |                                                                                                    |                                                                   |                                                             |                                                         |                                                                                                    |                                                          |
| Срок го               | одности:                                       |                                                                                       | Не указано                                                                   |                                                                                                    |                                                                                                    |                                                                   |                                                             |                                                         |                                                                                                    |                                                          |
| Едини                 | ца измерения:                                  |                                                                                       | Грамм                                                                        |                                                                                                    |                                                                                                    |                                                                   |                                                             |                                                         |                                                                                                    |                                                          |
| Предла                | агаемое количест                               |                                                                                       |                                                                              |                                                                                                    |                                                                                                    |                                                                   |                                                             |                                                         |                                                                                                    |                                                          |
|                       |                                                | TBO:                                                                                  | 200                                                                          |                                                                                                    |                                                                                                    |                                                                   |                                                             |                                                         |                                                                                                    |                                                          |
| Торго                 | рвое                                           | тво:<br>Страна                                                                        | Наименование                                                                 | Номер РУ                                                                                               | Наименование                                                                                                    | Лекарственн                                                       | ая Вид                                                      | а первичной                                             | Количество в первичной                                                                                      | Коллиество в                                             |
| Торго<br>наим         | овое<br>ненование                              | тво:<br>Страна<br>производитель                                                       | 200<br>Наименование<br>производителя                                         | Номер РУ<br>Дата РУ                                                                                    | Наименование<br>держателя или<br>владельца РУ                                                                                | Лекарственн<br>форма                                              | ал Вид<br>упа                                               | q первичной<br>яковки                                   | Количество в первичной<br>упаковке                                                                          | Коллиество в<br>потреб. единия<br>измерения              |
| Торго<br>наим         | овое<br>іенование                              | тво:<br>Страна<br>производитель                                                       | Наименование производителя                                                   | Номер РУ<br>Дата РУ                                                                                    | Наименование<br>держателя или<br>владельца РУ                                                                                | Лекарственн<br>форма<br>Дозировка                                 | ая Вид<br>упа<br>Ком<br>упа                                 | а первичной<br>аковки<br>мплектность<br>аковки          | Количество в первичной<br>упаковке<br>Количество первичных<br>упаковок во вторичной                         | Коллиество в<br>потреб. единии<br>измерения              |
| Торго<br>наим<br>Пара | овое<br>ненование<br>цетамол Экстра            | тво:<br>Страна<br>производитель<br>Российская                                         | 200<br>Наименование<br>производителя<br>А0 ФП Оболенское                     | Номер РУ<br>Дата РУ                                                                                    | Наименование<br>держателя или<br>владельца РУ<br>Рекитт Бенкизер                                                             | Лекарственн<br>форма<br>Дозировка<br>Порошок                      | ая Вид<br>yna<br>Kor<br>yna<br>Пан                          | а первичной<br>аковки<br>мплектность<br>аковки<br>кетик | Количество в первичной<br>упаковке<br>Количество первичных<br>упаковок во вторичной<br>20                   | Коллиество в<br>потреб. едини<br>измерения<br>100        |
| Торго<br>наим<br>Пара | рвое<br>іенование<br>цетамол Экстра            | страна<br>производитель<br>Российская<br>Федерация                                    | 200                                                                          | Номер РУ<br>Дата РУ<br>П N432432/01 П<br>12.05.2023<br>ЕСКЛП<br>ГРЛС                                   | Наименование<br>держателя или<br>владельца РУ<br>Рекитт Бенкизер<br>Хелскар<br>Интернешенл ЛТД                               | Лекарственн<br>форма<br>Дозировка<br>Порошок                      | ал Вид<br>ула<br>Ког<br>ула<br>Пан<br>-                     | д первичной<br>аковки<br>мплектность<br>аковки<br>четик | Количество в первичной<br>упаковке<br>Количество первичных<br>упаковок во вторичной<br>20                   | Коллиество в<br>потреб. едини<br>измерения               |
| Пара                  | овое<br>ценование<br>цетамол Экстра<br>цетамол | тво:<br>Страна<br>производитель<br>Российская<br>Российская                           | 200<br>Наименование<br>производителя<br>АО ФП Оболенское                     | Номер РУ<br>Дата РУ<br>П №432432/01 []<br>12.05.2023<br>ЕСКЛП<br>ГРЛС<br>П №432432/01 []               | Наименование<br>держателя или<br>владельца РУ<br>Рекитт Бенкизер<br>Хелскэр<br>Интернешенл ЛТД<br>Рекитт Бенкизер            | Лекарственн<br>форма<br>Дозировна<br>Порошок<br>-<br>Порошок      | ал Вид<br>упа<br>Ког<br>упа<br>-<br>-<br>Пан                | а первичной<br>аковки<br>мплектность<br>аковки<br>четик | Количество в первичной<br>упаковке<br>Количество первичных<br>упаковок во вторичной<br>20<br>10<br>20       | Коллиество в<br>потреб. едини<br>измерения<br>100        |
| Пара                  | рвое<br>ценование<br>цетамол Экстра<br>цетамол | тво:<br>Страна<br>производитель<br>Российская<br>Федерация<br>Российская<br>Федерация | 200<br>Наименование<br>производителя<br>АО ФП Оболенское<br>АО ФП Оболенское | Номер РУ<br>Дата РУ<br>П N432432/01 []<br>12.05.2023<br>ЕСКЛП<br>ГРЛС<br>П N432432/01 []<br>12.05.2023 | Наименование<br>держателя или<br>владельца РУ<br>Рекитт Бенкизер<br>Хелскэр<br>Интернешенл ЛТД<br>Рекитт Бенкизер<br>Хелскар | Лекарственн<br>форма<br>Дозировна<br>Порошок<br>-<br>Порошок<br>- | ал Вид<br>упа<br>Ком<br>упа<br>-<br>-<br>-<br>Пан<br>-<br>- | а первичной<br>аковки<br>мплектность<br>аковки<br>четик | Количество в первичной<br>упаковке<br>Количество первичных<br>упаковок во вторичной<br>20<br>10<br>20<br>10 | Коллиество в<br>потреб. едини<br>измерения<br>100<br>100 |

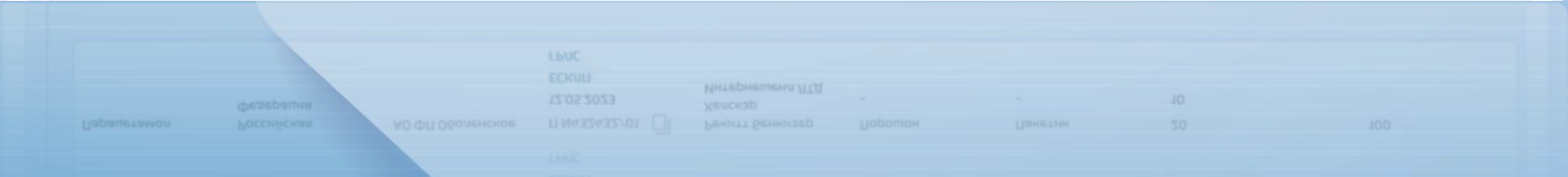

На площадке доступна информация:

- MHH
- Единица измерения
- Предлагаемое количество

Автоматически упорядочены сведения в структурированном виде:

**Π**ΡΟC ЭΛΤΟΡΓ

- Торговое наименование
- Страна производитель
- Наименование
- производителя
- Номер РУ/Дата РУ
  - Наименование держателя или владельца РУ
- Лекарственная форма, дозировка
- Вид первичной упаковки, ком плектность упаковки
- Количество в первичной упаковке
  - Количество первичных упаковок во вторичной упаковке
- Количество в потреб.

٠

единицах измерения

12

# Рассмотрение заявок заказчиком в виде файла

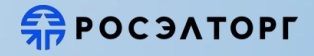

заполненный документ

Доступна загрузка всех заявок единым

# Информация о процедуре (6020231024095157144)

| Закупка Ус.                 | ловия контракта                      | Заявки         | Протоколы                 | События | Пригласить участников | ар<br>со<br>за | эхивом,вко<br>структури<br>купки | тором со<br>рованны | одержатся файлы заявок<br>ім описанием объекта                                                      |
|-----------------------------|--------------------------------------|----------------|---------------------------|---------|-----------------------|----------------|----------------------------------|---------------------|----------------------------------------------------------------------------------------------------|
| よ Скачать фа<br>Просмотр ин | айлы одним архивом<br>формации по за | аявке №9       | 220                       |         |                       |                |                                  |                     | Либо отдельно в менк<br>просмотразаявки<br>нажать на кнопку<br>«Печатная форма<br>заявки» и скачать |
| Информация о п              | роцедуре                             |                |                           |         |                       |                | Печатная фор                     | ма заявки           | заполненный докуме                                                                                  |
| Способ закупки:             |                                      | Запрос котиров | зок в электронной форме   |         |                       |                |                                  |                     |                                                                                                    |
| Номер редакции извещи       | ения:                                | 1              |                           |         |                       |                |                                  |                     |                                                                                                    |
| Реестровый номер заку       | пки:                                 | 6020231024095  | 5157144                   |         |                       |                |                                  |                     |                                                                                                    |
| Наименование закупки:       |                                      | Шапки швейны   | е мужские или для мальчин | 08      |                       |                |                                  |                     |                                                                                                    |
| Организатор закупки:        |                                      | Тестовая орган | изация ЭП7                |         |                       |                |                                  |                     |                                                                                                    |
| Начальная (максимальн       | ая) цена контракта:                  | 200 000,00 Poc | сийский рубль             |         |                       |                |                                  |                     |                                                                                                    |
| Размер обеспечения зал      | авки на участие в процедуре:         | отсутствует    |                           |         |                       |                |                                  |                     |                                                                                                    |

## Рассмотрение заявок заказчиком на площадке

#### Медикаменты

#### Информация и документы

Решение об одобрении или о совершении крупной сделки либо копия такого решения: решение о крупной сделке.pdf

Банковские реквизиты участника закупки:

карта предприятия.pdf

соответствие участника закупки требованиям, Свидетельство.pdf, МСП.pdf, ЕГРЮЛ.pdf, установленным п.1 ч.1 ст.31 44-ФЗ:

Документы (или их копии), подтверждающие Устав.pdf, СРО проект.pdf, СРО изыскания.pdf, декларация об отсутствии в PHII.pdf

#### Приложение 1

#### Информация о характеристиках объектов закупки

|                        | Значения характеристик в | Значения характеристики в |
|------------------------|--------------------------|---------------------------|
|                        | извещении                | заявке                    |
| Код ОКПД2              | 21.20.10.221             | 21.20.10.221              |
| КОД КТРУ               | 21.20.10.221-00067       | 21.20.10.221-00067        |
| Международное,         | ИБУПРОФЕН+КОДЕИН         | ИБУПРОФЕН+КОДЕИН          |
| группировочное или     |                          |                           |
| химическое             |                          |                           |
| наименование           |                          |                           |
| лекарственного         |                          |                           |
| препарата (МНН)        |                          |                           |
| Единица измерения      | Штука                    | Штука                     |
| Срок годности          |                          | 07.2025                   |
| Лекарственная форма    | ТАБЛЕТКИ ПОКРЫТЫЕ        | ТАБЛЕТКИ ПОКРЫТЫЕ         |
|                        | ОБОЛОЧКОЙ                | ОБОЛОЧКОЙ                 |
| Дозировка              | 200 MT+12.8 MT           | 200 MF+12.8 MF            |
| Ставка НДС             |                          | 20                        |
| Основной вариант       | Да                       | Да                        |
| поставки               |                          |                           |
| Торговое наименование  | Арбидол                  | Арбидол                   |
| Вид первичной упаковки | коробка                  | коробка                   |
| Количество             | 1000                     | 1000                      |
| Количество             | 1                        | 2                         |
| лекарственных форм в   |                          |                           |
| первичной упаковке     |                          |                           |
| Количество первичных   | 1                        | 1                         |
| упаковок во вторичной  |                          |                           |
| (потребительской)      |                          |                           |
| упаковка               |                          |                           |
| Наименование           | Астелас                  | Астелас                   |
| производителя          |                          |                           |
| Страна производителя   | Япония                   | Китай                     |

#### нные документы. пст файлов Предложение о цене Предложение о цене контракта, руб: 123.00 Приложение 1 Информация о характеристиках объектов закупки Код товара: 14.19.42.142 Наименование товара: Объект закупки №1 Количество: 10 (Штука) Товарный знак: Товарный знак Основной вариант поставки: Да Страна происхождения: Российская Федерация Ставка НДС: Не заполнено Наименование Инструкция по Значение Значение Единица характеристики заполнению характеристик в характеристик в измерения извещении заявке < 1801 < 1801 Вагоно (машино)-Характеристика Участник закупки №11 день **указывает в заявке**

|                | характеристики     |        |          |                  |
|----------------|--------------------|--------|----------|------------------|
| Характеристика | Участник закупки   | < 1801 | > 1 <= 2 | Вагоно (машино)- |
| №12            | указывает в заявке |        |          | день             |
|                | диапазон значений  |        |          |                  |
|                | характеристики     |        |          |                  |
|                |                    |        |          |                  |

#### Код товара: 14.19.42.142

Наименование товара: Объект закупки №1 Количество: 10 (Штука)

Товарный знак: Товарный знак Основной вариант поставки: Нет

Страна происхождения: Российская Федерация

Ставка НДС: Без НДС

| Наименование   | Инструкция по | Значение        | Значение        | Единица   |
|----------------|---------------|-----------------|-----------------|-----------|
| характеристики | заполнению    | характеристик в | характеристик в | измерения |

### **ΠΟΟ ΤΟΡΓ**

#### Товар

14

# Сводная таблица предложенных характеристик участниками закупок

#### Общая информация

Номер извещения: 0119200000123018346

Наименование объекта закупки: ЭА-№-19081/23 «Поставка бумаги для офисной техники (принтера, факса, копировальной техники) «SvetoCopy» или «эквивалент».»

Способ определения поставщика: (подрядчика, исполнителя) Электронный аукцион

|              |                                               |               |                                  |                                |                                                                                                    |                                |                                           |                      | -                                                                               |                                     |        |                                     |        |                                        |        |                                        |          |
|--------------|-----------------------------------------------|---------------|----------------------------------|--------------------------------|----------------------------------------------------------------------------------------------------|--------------------------------|-------------------------------------------|----------------------|---------------------------------------------------------------------------------|-------------------------------------|--------|-------------------------------------|--------|----------------------------------------|--------|----------------------------------------|----------|
|              |                                               |               |                                  |                                |                                                                                                    | Сводная табл                   | <mark>тица п</mark> редл                  | юженных              | характеристик                                                                   | участниками зак                     | упок   |                                     |        |                                        |        |                                        |          |
|              |                                               |               |                                  |                                |                                                                                                    |                                |                                           |                      |                                                                                 | Поставщик ИП/ОС                     | 0      | Поставщик ИП/ОО                     | 0      | Поставщик ИГ                           | 000    | Поставщие И                            | П/000    |
|              |                                               |               |                                  | Tonant                         |                                                                                                    |                                |                                           |                      |                                                                                 | Место 1                             |        | Место 2                             |        | Место 3                                |        | Место                                  | n        |
|              |                                               |               |                                  | Sanar                          |                                                                                                    |                                |                                           |                      | ( ) ( ) ( ) ( ) ( ) ( ) ( ) ( ) ( ) ( )                                         | учетом преференци                   | aŭ)    | учетом преференции                  | i)     | учетом префер                          | енций) | преферен                               | (initia) |
| №<br>позиция | 4 Наименование ТРУ                            | Код позиции   | Кол-во (объем<br>работы, услутв) | (ТЗ) или<br>Эквивал<br>ент (Э) | Тип характеристики                                                                                                    | Наименование<br>характеристики | Значение<br>характеристи<br>к в извещении | Единица<br>измерения | Инструкция по<br>заполнению                                                     | Значение характеристики<br>в заявке | Кол-во | Значение характеристики в<br>заявке | Кол-во | Значение<br>характеристики в<br>заявке | Кол-во | Значение<br>характеристики в<br>заявке | Кол-во   |
|              |                                               |               |                                  | T3                             |                                                                                                    |                                |                                           |                      |                                                                                 | Соответствие                        | 100    | Соответствие                        | 200    | Нет                                    |        |                                        |          |
|              |                                               |               |                                  |                                | Колличественная                                                                                                    | Количество листов<br>в пачке   | ≥ 500                                     | Штука                | Участник закупки<br>указывает в заявке<br>конкретное значение<br>характеристики | 500                                 |        | -                                   |        | 500                                    |        |                                        |          |
|              |                                               |               |                                  | 9-1                            | Качественная                                                                                                    | Марка бумаги                   | Не ниже С                                 |                      | Значение<br>характеристики не<br>может изменяться<br>участником закупки         | С                                   | 50     | -                                   | 0      | с                                      | 200    |                                        |          |
| 1            | Бумага для офисной<br>техники «SvetoCopy» или | 17.12.14.110- | 200                              |                                | Качественная                                                                                                    | Формат                         | A4                                        |                      | Значение<br>характеристики не<br>может изменяться<br>участником закупки         | A4                                  |        | <b>.</b> .                          |        | A4                                     |        |                                        |          |
|              | «эквивалент»                                  | 0000004       |                                  |                                | Колличественная                                                                                                    | Количество листов<br>в пачке   | ≥ 500                                     | Штука                | Участник закупки<br>указывает в заявке<br>конкретное значение<br>характеристики | 500                                 |        | -                                   |        | -                                      |        |                                        |          |
|              |                                               |               |                                  | Э-2                            | V                                                                                                    | N famous Samuel                | Не ниже С                                 |                      | Значение<br>характеристики не<br>может изменяться                               | с                                   | 50     |                                     | 0      |                                        | 0      |                                        |          |
|              |                                               |               |                                  |                                | L'Adectrennay                                                                                                    | тырка оумаги                   |                                           |                      | участником закупки                                                              |                                     | -      | * :                                 |        |                                        | -      |                                        |          |
|              |                                               |               |                                  |                                | Качественная                                                                                                    | Формат                         | A4                                        |                      | значение<br>характеристики не<br>может изменяться<br>участником закупки         | A4                                  |        | -                                   |        | -                                      |        |                                        |          |
|              |                                               | -             |                                  |                                | And and a state of the second second s |                                |                                           |                      | ИТОГО по познани:                                                               |                                     | 200    |                                     | 200    | )                                      | 200    |                                        |          |

HIOLO HO HOMIN

W ND R Y PRO

200

| аявкі      | и       |              |                         |                                       |          | 📩 Скачать все заявки      | <b>Q</b> Проверить участнико |
|------------|---------|--------------|-------------------------|---------------------------------------|----------|---------------------------|------------------------------|
| <b>~</b> M | Место 1 | Заявка №7559 | 17.07.2023 11:01 +03:00 | Поставщик 01<br>ИНН: 5407893526       | S        | 84 150,00 (99 000,00) ₽ 📵 | • Соответствует              |
| <b>v</b> N | Место 2 | Заявка №7560 | 17.07.2023 11:01 +03:00 | Поставщик 02<br>ИНН: 5407893526       | S        | 84 575,00 (99 500,00) P 📵 | • Соответствует              |
| ✓ N        | Место З | Заявка №7561 | 17.07.2023 11:02 +03:00 | 000 "ЮР РФ Мастер"<br>ИНН: 9729088231 | ۵        | 100 000,00 ₽              | • Не соответствует           |
| ~ N        | Место 4 | Заявка №7562 | 17.07.2023 11:02 +03:00 | РФ ФЛ Мастер3<br>ИНН: 250306407111    | <u>ت</u> | 100 000,00 ₽              | • Соответствует              |

### > Сведения о дополнительной аккредитации по ПП. N 2571

Дополнительные сведения в реестре участников закупки согласно Постановлению ПП РФ от 29.12.2021 №2571

| имость исполнения кон<br>здоставления такового: | тракта(договора), в случае | 200 000 000,00 py6. |                     |                     |                     |  |
|-------------------------------------------------|----------------------------|---------------------|---------------------|---------------------|---------------------|--|
| ые файлы                                        |                            |                     |                     |                     |                     |  |
| PDF protocol.pdf                                | роск Документ10.docx       | zıp Документ2.zip   | роск Документ4.docx | роск Документ5.docx | восх Документ8.docx |  |

### **П**РОСЭЛТОРГ

# Ускоренная аккредитация заявителя (участника), ПП 2571

### Преимущества, требования к участникам

#### Преимущества

Не установлены

#### Требования к участникам

 Требование к поставщику (подрядчику, исполнителю), не являющемуся субъектом малого предпринимательства или социально ориентированной некоммерческой организацией, о привлечении к исполнению контракта субподрядчиков, соисполнителей из числа субъектов малого предпринимательства, социально ориентированных некоммерческих организаций в соответствии с ч. 5 ст. 30 Закона № 44 ФЗ Дополнительные требования

Объем привлечения 100% от цены контракта Установлено

- 2. Требования к участникам закупок в соответствии с ч. 2 ст. 31 Закона № 44-ФЗ
- 2.1 Требования в соответствии с позицией 14 раздела II приложения к ПП РФ от 29.12.2021 № 2571

#### Дополнительные требования

Наличие опыта исполнения участником закупки договора, предусматривающего выполнение работ оказание услуг по техническому обслуживанию зданий, сооружений. Цена выполненных работ оказание услуг по договору должна составлять не менее 20 процентов от начальной (максимальной) цены контракта, заключаемого по результатам определения поставщика (подрядчика, исполнителя). Информация и документы, подтверждающие соответствие участников закупки дополнительным требованиям: 1) исполненный договор; 2) акт выполненных работ оказанных услуг, подтверждающий цену выполненных работ оказанных услуг.

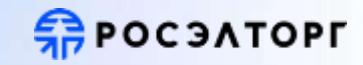

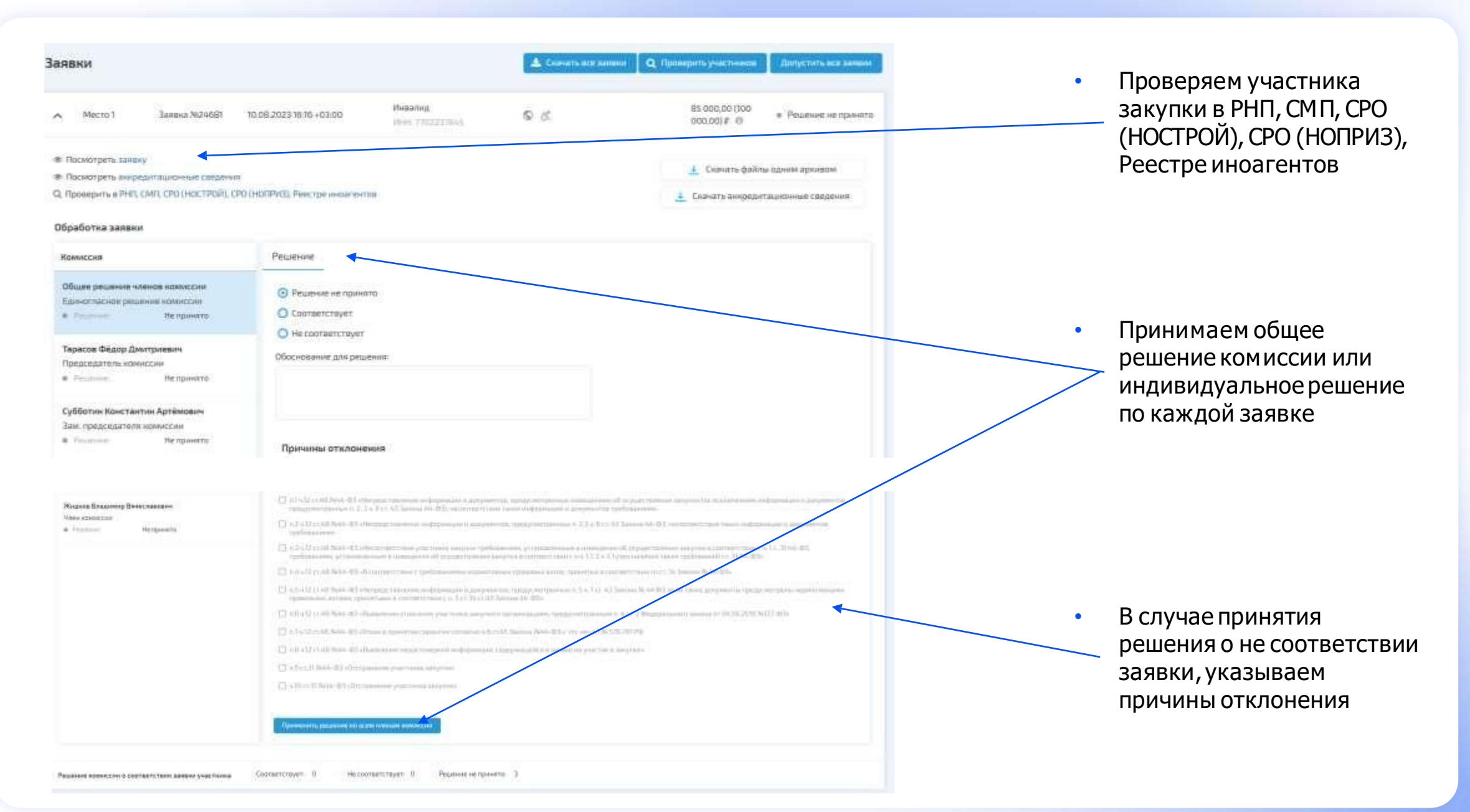

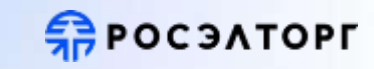

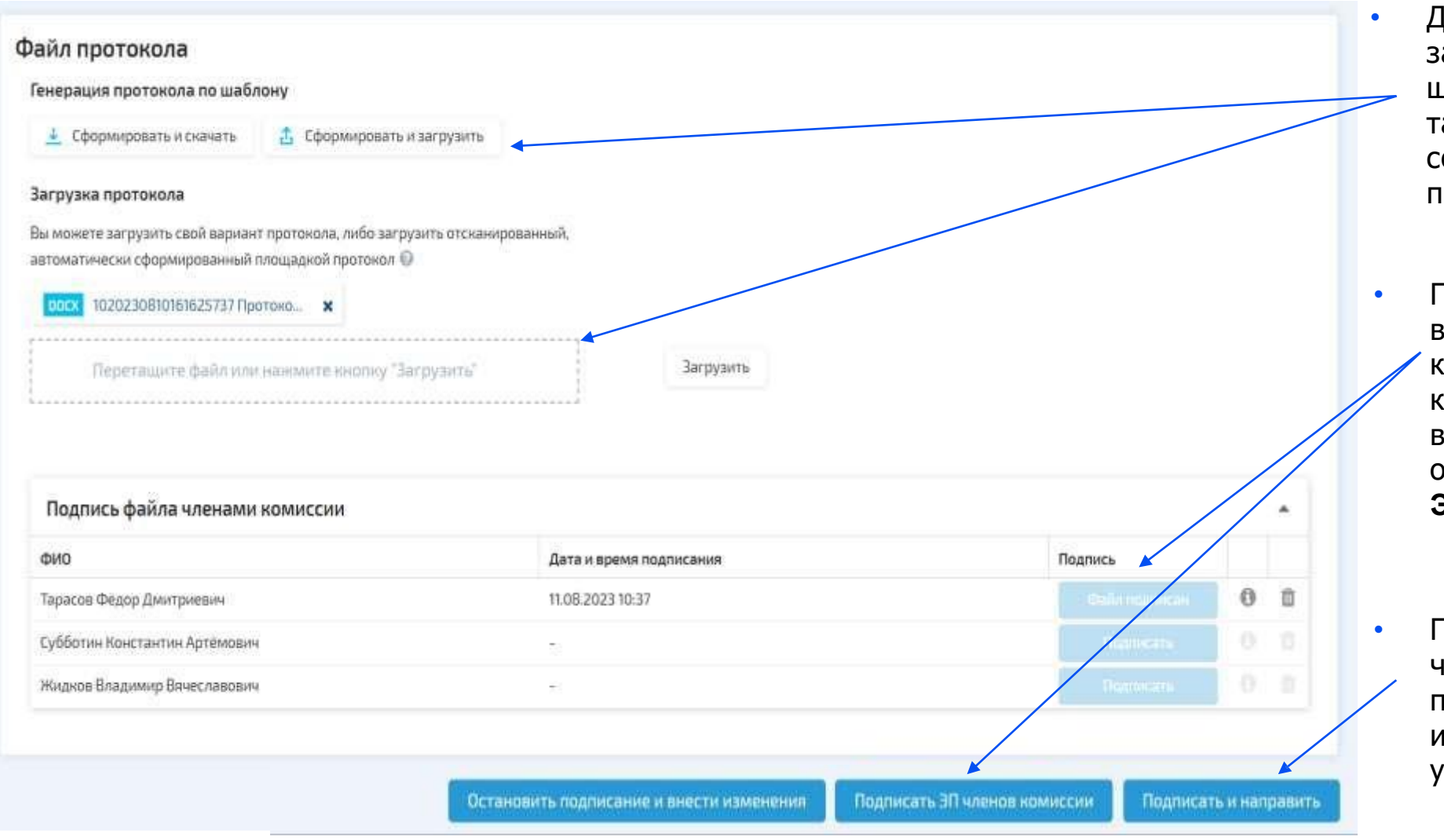

Доступна возможность загрузки стандартного шаблона протокола, так и загрузка своего собственного варианта протокола.

Подпись протокола возможна по отдельности каждым членом комиссии, либо сразу всеми по средствам одной кнопки «Подписать ЭК членов комиссии»

После подписи всех членов комиссии, подписываем и направляем протокол уполномоченным лицом

# Реестр протоколов

| Реестр протокол                                                                                                    | 10В                                        |                                                                                                    |                                              |                                                                                                  |        |
|----------------------------------------------------------------------------------------------------|--------------------------------------------|----------------------------------------------------------------------------------------------------|----------------------------------------------|--------------------------------------------------------------------------------------------------|--------|
| <b>т</b> Активные <b>-</b> Ключевые сл                                                                                                    | юва: реестровый номер зан                  | купки, название закупки, ФИО члена ком                                                                                                    | иссии                                        | Найти Ф                                                                                          | Рильтр |
| 🔲 Выбрать все на странице                                                                                                    | Подписать протоколы                        | 👻 🛃 Скачать одним архивом                                                                                                    | Сортировать: срок публикации (по убыванию) 💌 |                                                                                                  |        |
| <ul> <li>Электронный запроскот подведения и</li> <li>Протокол подведения и</li> <li>Черновик итогового просколичество заявок на расси</li> </ul> | тогов с<br>отокола 3<br>мотрении: 3 "<br>Г | № 6011111160623000571<br>ЗК лекарства<br>Организатор закупки<br>Тестовая организация ЭП7<br>Заказчик(и)<br>"ЭЛЬ ДОРАДО"<br>Контактное лицо<br>Петров ку В |                                              | Крайний срок публикации протокола<br>0212.2024 23:59<br>Осталось 290 дней<br>Перейти к протоколу |        |
| Электронный аукцион Протокол подведения и Черновик итогового про                                                                                 | тогов С<br>отокола Т                       | № 1020230323115734436<br>Шапки швейные мужские или для мальчи<br>Организатор закупки<br>ТО ЭП7                                                            | ков                                          | Крайний срок публикации протокола<br>30.04.2024 23:59<br>Осталось 74 дня<br>Перейти к протоколу  |        |
| Количество заявок на рассм                                                                                                    | мотрении: 0<br>Т<br>И                      | Заказчик(и)<br>ТО ЭП7<br>Контактное лицо<br>Иванов Иван Иванович                                                                                          |                                              |                                                                                                  |        |

- Собственный реестр протоколов для каждого члена комиссии:
- Мониторинг и контроль подписания протокола
- Отображение крайнего срока выполнения операции
- Счетчик количества направленных на подпись протоколов
- Уведомление о протоколе подписания через электронную почту или мессенджеры

# Реестр запросов

| осударственные закупки<br>.08.2023 17:03:42(+3) |                 |                       |                  |                         |                     |                                         | Заку                 | пки 1.0 🗘 🕑 🕹 🧉                       | ИНН: 444444606   КПП: -           | 44444460 |
|-------------------------------------------------|-----------------|-----------------------|------------------|-------------------------|---------------------|-----------------------------------------|----------------------|---------------------------------------|-----------------------------------|----------|
| едуры 44-ФЗ                                     | Реестр з        | апросов               |                  |                         |                     |                                         |                      |                                       |                                   |          |
| р запросов 🕦                                    | Введите поиское | вый запрос            |                  |                         |                     |                                         |                      |                                       | <b>Q</b> Найти                    | Фильтр   |
| р протоколов                                    | Номер запроса   | Статус запроса        | Дата поступления | Тема запроса            | Номер извещения     | Наименование закупки                    | Контактное лицо      | Поставщик                             | Операции                          |          |
|                                                 | 720             | Разъяснения представл | 17.08.2023 17:41 | Запрос на разъяснение п | 1020230816170805822 | Шапки швейные мужские или для мальчиков | Иванов Иван Иванович | ИП ЭА РФ Мастер                       | Текст запроса и<br>разъяснения    |          |
|                                                 | 719             | Разъяснения представл | 17.08.2023 16:48 | Запрос на разъяснение п | 1020230816170805822 | Шапки швейные мужские или для мальчиков | Иванов Иван Иванович | ИП ЭА РФ Мастер                       | Текст запроса и<br>разъяснения    |          |
| ительные<br>ения                                | 716             | Разъяснения представл | 17.08 2023 15:08 | Запрос на разъяснение п | 1020230816170805822 | Шапки швейные мужские или для мальчиков | Иванов Иван Иванович | ИП ЭА РФ Мастер                       | Текст запроса и<br>разъяснения    |          |
| ы 🗸                                             | 708             | Разъяснения представл | 10.08.2023 10:48 | Запрос на разъяснение п | 1020230810104715085 | Шапки швейные мужские или для мальчиков | Иванов Иван Иванович | ОБЩЕСТВО С ОГРАНИЧЕННОЙ ОТВЕТСТВЕННОС | Текст запроса и<br>разъяснения    |          |
|                                                 | 707             | Предоставлены разъясн | 10.08.2023 00:22 | Запрос на разъяснение п | 9911111160623000301 | Шапки швейные мужские или для мальчиков | Петров В В           | ОБЩЕСТВО С ОГРАНИЧЕННОЙ ОТВЕТСТВЕННОС | Текст запроса                     |          |
|                                                 |                 |                       |                  |                         |                     | 7                                       |                      |                                       | Перейти к просмотр<br>разъяснения | ру       |

### 1. Переход в реестр запросов

- 2. Действия, которые необходимо совершить/совершены с запросом
- 3. Система уведомляет об участнике подавшим запрос на разъяснение

## Реестр контрактов

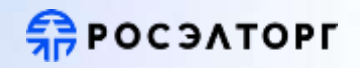

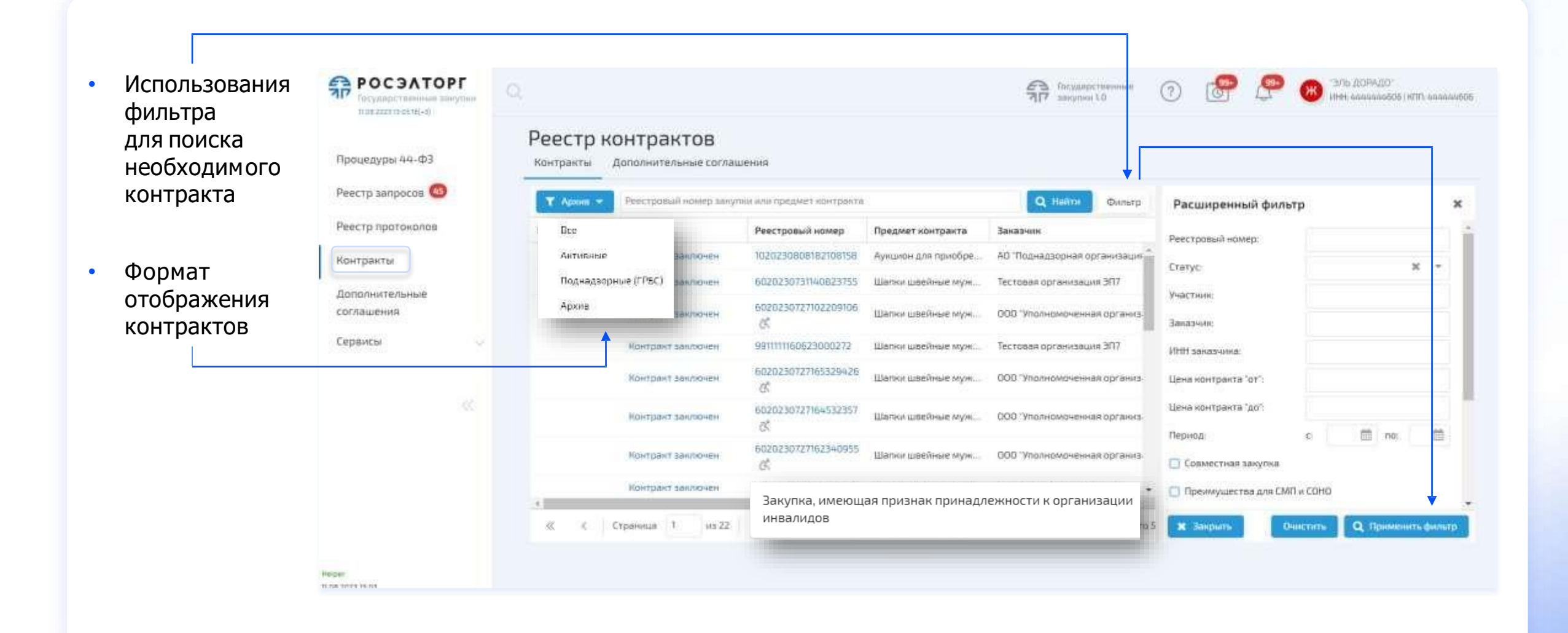

# Возможность скачать файл контракта с подписями

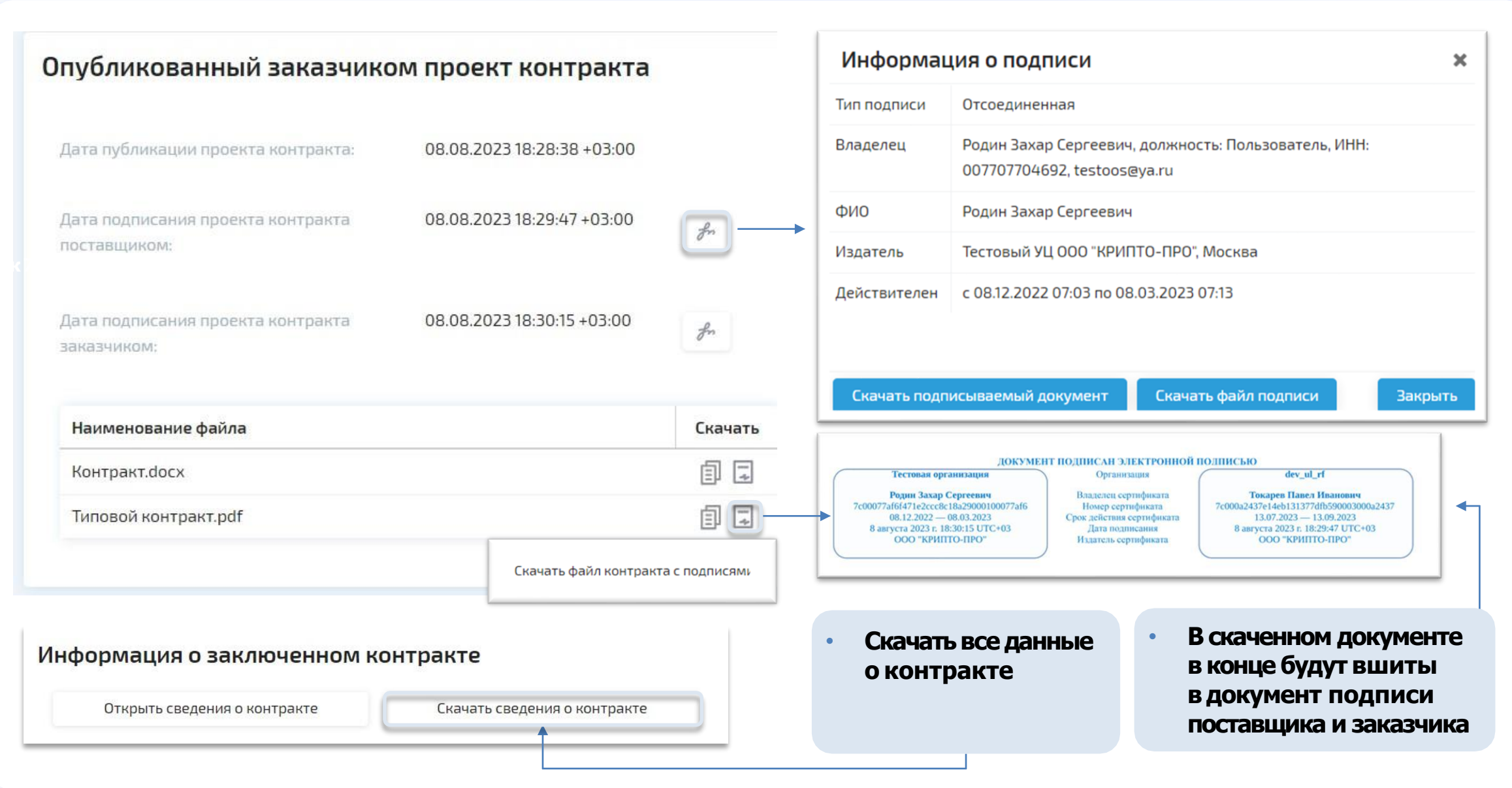

• Файл проекта контракта (при загрузке в РКС) должен иметь расширение pdf

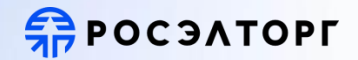

# Цифровой контракт

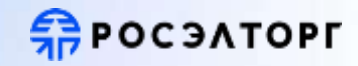

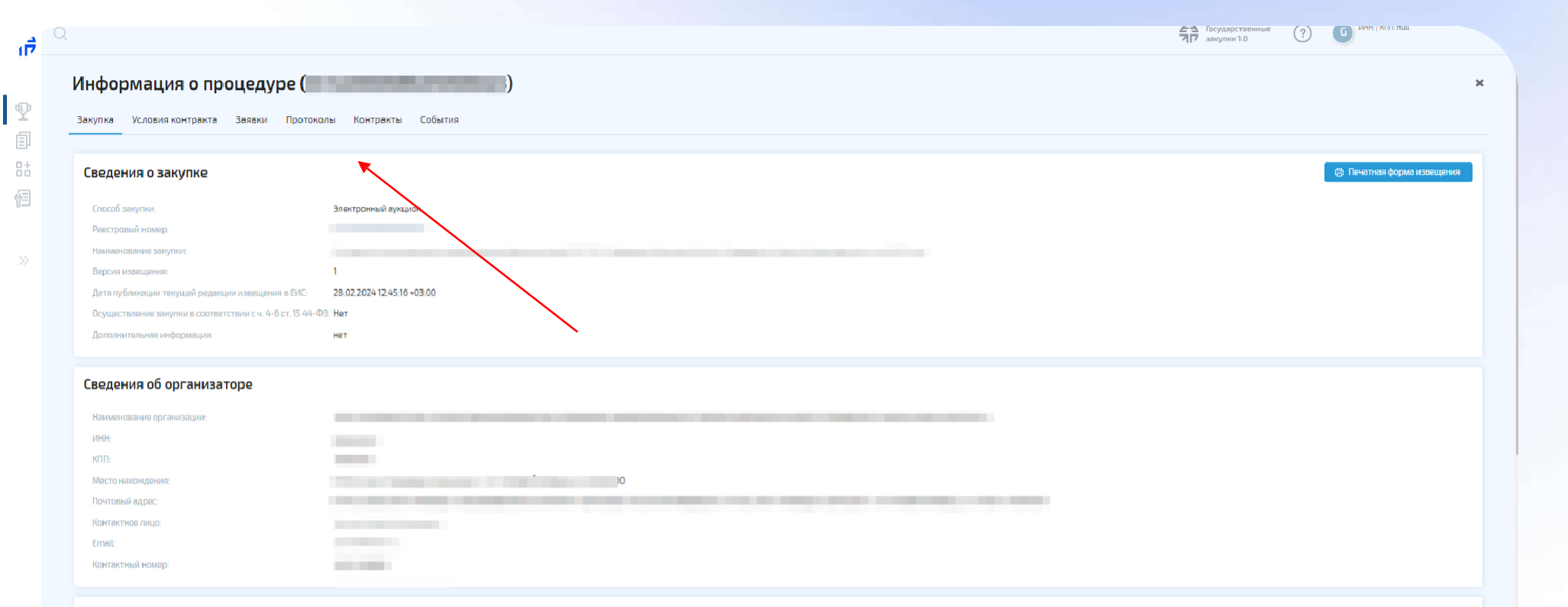

#### Информация о процедуре закупки

|   | Наименование этала                       | Дата       | Время по МСК | Порядок проведения | Место проведения |
|---|------------------------------------------|------------|--------------|--------------------|------------------|
|   | Дата и время начала подачи заявок        | 28.02.2024 | 12:45        |                    |                  |
|   | Дата и время окончания подачи заявок     | 07.03.2024 | 08:30        |                    |                  |
| S | Дата и время проведения аукциона         | 07.03.2024 | 10:30        |                    |                  |
| ۲ | Дата и время окончания подведения итогов | 12.03.2024 | 23:59        |                    |                  |

72.03.2024 48

Для просмотра и скачивания цифрового Контракта необходимо перейти в раздел «Информация».

Далее перейти во вкладку «Контракты»

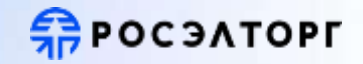

#### Подписанные участником размещения заказа платежные поручения

#### Информация, подтверждающая добросовестность участника

Антидемпинговые меры не применяются либо сумма обеспечения увеличена в 1,5 раза и (или) информация об исполненных контрактах не предоставляется

#### Обоснование цены контракта

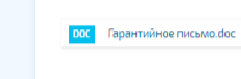

#### Опубликованный заказчиком проект контракта

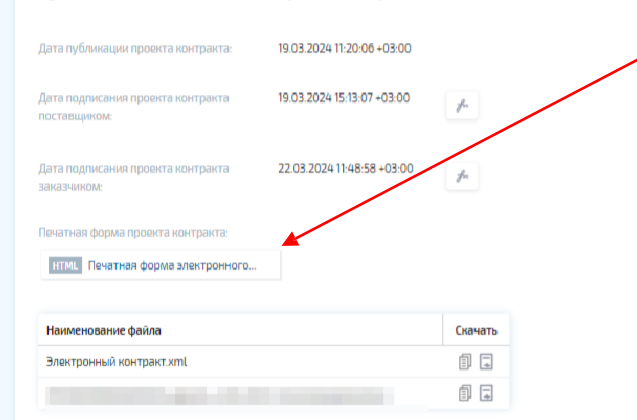

#### Протокол разногласий

| дата подписания протокола разногласий: 18.03.2024 12:54:52 +03:00 | zf. |
|-------------------------------------------------------------------|-----|
|-------------------------------------------------------------------|-----|

Загрузите файл протокола разногласий

#### DOCX ПР + 0372200008924000023\_Де.

93.2024

and the second second second second second second second second second second second second second second second

ротокол разногла

Чуть ниже будет доступен для скачивания Файл «Печатная форма электронного контракта» в формате HTML

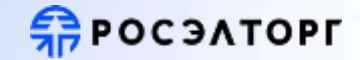

#### ☆ 🧕 🖸 🗄 🖪 🔕

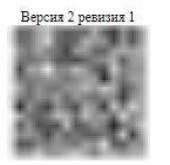

#### 1. Номер контракта

| Номер контракта                                                                | 00000000000000000000000000000000000000 |
|--------------------------------------------------------------------------------|----------------------------------------|
| Идентификатор государственного контракта по государственному оборонному заказу |                                        |

Электронный контракт, сформированный с использованием ЕИС

#### 2. Стороны контракта

#### 2.1. Информация о заказчике

| Полное наименование заказчика            | САНКТ-ПЕТЕРБУРГСКОЕ ГОСУДАРСТВЕННОЕ БЮДЖЕТНОЕ УЧРЕЖДЕНИЕ ЗДРАВООХРАНЕНИЯ "Г |
|------------------------------------------|-----------------------------------------------------------------------------|
| Сокращенное наименование заказчика       | СПБГБУЗ "1 )"                                                               |
| ИНН                                      |                                                                             |
| KIII                                     | 784301001                                                                   |
| Организационно-правовая форма            | 75203: Государственные бюджетные учреждения субъектов Российской Федерации  |
| Место накождения                         | Российская Федерация,                                                       |
| Почтовый адрес                           | Российская Федерация,                                                       |
| Ответственное должностное лицо заказчика | 1800 LAN                                                                    |
| Адрес электронной почты                  | 1 MB COM                                                                    |
| Номер контактного телефона               | 1 Mar 1 Mar                                                                 |

#### 2.2. Информация о поставщике

| Вид                                                     | Юридическое лицо РФ                                                                                                    |
|---------------------------------------------------------|----------------------------------------------------------------------------------------------------|
| Наименование организации (ФИО физического лица)         | ОБЩЕСТВО С ОГРАНИЧЕННОЙ ОТВЕТСТВЕННОСТЬЮ ", (ООО ", (ООО ", ))                                                                                                    |
| Наименование страны, код по ОКСМ                        | Российская Федерация (643)                                                                                                    |
| Адрес места нахождения (адрес места жительства)         | THE REPORT AND A DESCRIPTION OF A DESCRIPTION OF A DESCRI |
| Почтовый адрес                                          | THE REPORT OF A DAMAGE OF PROPERTY AND A DAMAGE OF                                                                                                    |
| ОГРН (для юридических лиц)                              | THE REPORT OF A DESCRIPTION OF A DESCRIPTION OF A DESCRIP |
| ИНН                                                     | 987-987-1                                                                                                    |
| КПП (для юридических лиц)                               | and the second second sec                                                                                                    |
| КПП крупнейшего налогоплательщика (для юридических лиц) |                                                                                                    |
| Статус                                                  | Субъект малого предпринимательства                                                                                                    |
| Электронная почта                                       |                                                                                                    |

# Сформировать дополнительное соглашение на ГОС 2.0

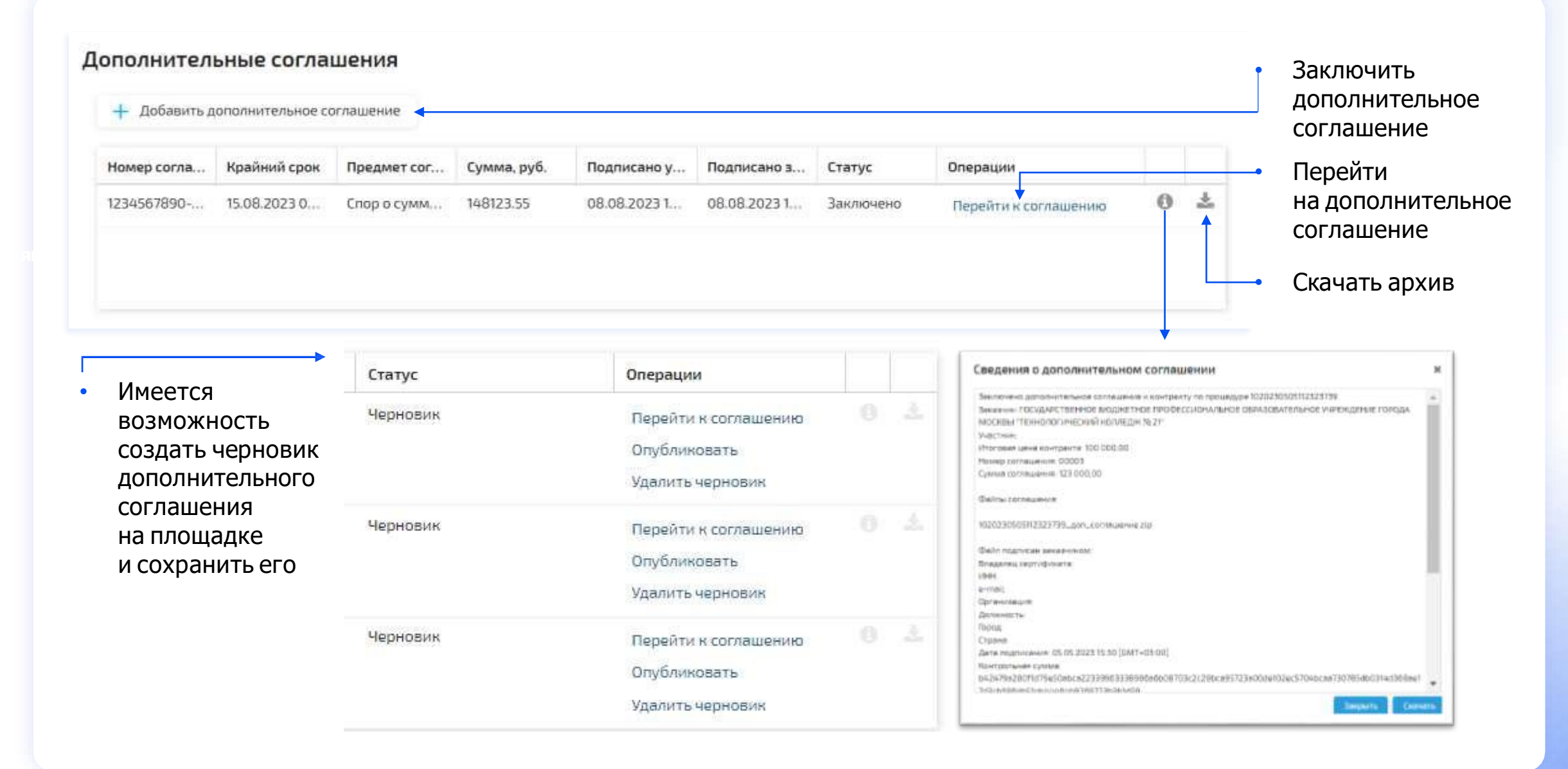

**ПОСЭЛТОРГ** 

# Сформировать дополнительное соглашение на ГОС 2.0

| нести все<br>анные для<br>ополнительного<br>оглашения,<br>одгрузить файл<br>опубликовать | Информация о контракте<br>Inseep serigence<br>Psei toosei ecsep terpres<br>Inseese control terpres<br>Intercese teres excipiente<br>Seriet ese to serigence<br>Pset term to serigence | 6620230731140823755-104-70<br>6020230131140823755<br>Закупка наборов реагантов для выявлания мнонаственных нариотиков<br>40 000,00 Р<br>Тестован организация ЭП7<br>Общество с огранизация ЭП7 |                                                    |
|------------------------------------------------------------------------------------------|----------------------------------------------------------------------------------------------------|----------------------------------------------------------------------------------------------------|----------------------------------------------------|
|                                                                                          | Дополнительное соглашение                                                                                                    |                                                                                                    |                                                    |
|                                                                                          | Комер сослащения:<br>Сумма сослащения: руб<br>Респачентнровенный срок                                                                                                    | e .                                                                                                    |                                                    |
|                                                                                          | подписания:<br>Придмет солтицинов *                                                                                                    |                                                                                                    |                                                    |
|                                                                                          | Приложенные документы<br>Фланиции прогосодили сотенцион радо НА на<br>оказания, ант от сладования разования, на так                                                                   | Nazionauto dogonerrito                                                                                                    |                                                    |
|                                                                                          | Repetation palma and approxim                                                                                                    | southey "Surpymens" Surpymens                                                                                                    |                                                    |
|                                                                                          |                                                                                                    |                                                                                                    | Техад Удалить черновин Сокранить нашчарновин Опубл |
|                                                                                          |                                                                                                    |                                                                                                    |                                                    |
|                                                                                          |                                                                                                    |                                                                                                    |                                                    |

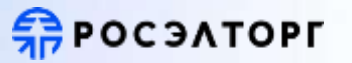

# Реестр дополнительных соглашений

# **П**РОСЭЛТОРГ

|                           | Реестр контр              | рактов           |          |                     |                            |                |             |                                      |     |           |          |    |
|---------------------------|---------------------------|------------------|----------|---------------------|----------------------------|----------------|-------------|--------------------------------------|-----|-----------|----------|----|
| едуры 44-ФЗ               | Контракты Дополн          | ительные соглац  | ения     |                     |                            |                |             |                                      |     |           |          |    |
| тр запросов 🚳             | <b>т</b> Все соглашения 💌 | Взедите номер    | соглашн  | ения, предняет согл | ашения или номер контракта | найти Фи       | ильтр       | Расширенный фильтр                   |     |           |          | ×  |
| тр протоколов             | Все соглашения            | Быстрый фильтр с | писка ко | онтрактов 6         | Номер контракта            | Дата публ      | икации      | oweo cocnaulei-site                  |     |           |          |    |
| ракты                     | Активные                  | 2.05.2023 12:00  | П        | 123 000,00          | 60202305021559388460001    | 03.05.2023     | 16:18       |                                      |     |           | ~        | 5  |
|                           | Заключенные               | 5.05.2023 12:00  | n        | 125 000,00          | 60202305021559388460001    | 04.05.2023     | 16:02       | ratyci                               |     |           |          | _  |
| лнительные                | Отмененные                | 5.05 2023 12:00  | n        | 127 000,00          | 60202305021559388460001    | 04.05.2023     | H 16:36     | омер контракта:                      |     |           |          |    |
|                           | 00002                     | 15.05.2023 12:00 | n        | 124 000,00          | 60202305021559388460001    | 04.05.2023     | Pi<br>14:47 | еестровый номер закупки:             |     |           |          |    |
| сы 🗸                      | 00004                     | 15.05.2023 12:00 | п        | 125 000,00          | 60202305021559388460001    | 04.05.2023     | y 16:20     | Участник замупки:                    |     |           |          |    |
|                           | 00005                     | 15.05.2023 12:00 | п        | 126 000,00          | 60202305021559388460001    | 04.05.2023     | и           | НН участника:                        |     |           |          |    |
| -44.                      | 00003                     | 16.05.2023 12:00 | п        | 123 000,00          | 10202305051123237390001    | 05.05.2023     | 15:13 C     | умма соглашения "от":                |     |           |          |    |
|                           | 00002                     | 16.05.2023 12:00 | п        | 123 000,00          | 10202305051123237390001    | 05.05.2023     | 14:32 0     | умма соглашения "до":                |     |           |          |    |
|                           | 00005                     | 16.05.2023 12:00 | n        | 123 000,00          | 10202305051123237390001    | 05.05.2023     | 15:40 Д     | ата публикации                       |     | m no      | 6        | m  |
|                           | 00001                     | 16.05.2023 12:00 | п        | 123 000,00          | 10202305051123237390001    | 05.05.2023     | 112:17 p    | алашения<br>егламентированный срок ( | 6   | m no:     | e        | 1  |
|                           | 00004                     | 16.05.2023 12:00 | п        | 123 000,00          | 10202305051123237390001    | 05.05.2023     | 115:35      | одписания соглашения:                |     |           |          |    |
|                           | z                         | 17.05.2023 00:00 | 0        | 100,00              | 10202303100856482680001    | 10.05.2023     | 16:16 🖕     |                                      |     |           |          |    |
|                           | 4                         |                  |          |                     |                            |                |             |                                      |     |           |          |    |
| 34                        | ≪ < Страница              | а 1 из5          | >        | » C 2               | 5 💌 Расширенный вид        | Отображаются з | аписи с 1 🚦 | 🗙 Закрыть Очист                      | нть | 🔍 Примена | кть филь | πp |
| -develop resellere tech/# |                           |                  |          |                     |                            |                |             |                                      |     |           |          |    |

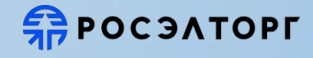

При отображении процедур в виде списка, для тех по которым подана жалоба, рядом с реестровым номером будет отображаться иконка ()

| Электронный запрос                                         | № 9911111160623000268 ① ◀                   | Начальная цена 🖒                                                   |
|------------------------------------------------------------|---------------------------------------------|--------------------------------------------------------------------|
| NOTAPUEOR                                                  | Шапки швейные мужские или для Подана жалоба | 100 000,00 ₽                                                       |
| Подведение итогов<br>Дата публикации<br>25.07.2023 в 09.57 | Организатор закупки<br>ТО ЭП7               | Подведение итогое до<br>02.08.2023 в 23.59<br>Просрочено на В дней |
| Заявки: 1 (1)                                              | Заказчык(и)<br>Тестовая организация ЭП7     | Информация о процедуре                                             |
| Протоколы Подробнее >>                                     |                                             |                                                                    |

При нажатии на иконку откроется новое окно в браузере «Реестр жалоб, плановых и внеплановых проверок, их результатов и выданных предписаний».

При исполнении предписания или признания жалобы необоснованной, иконка будет становиться серой (

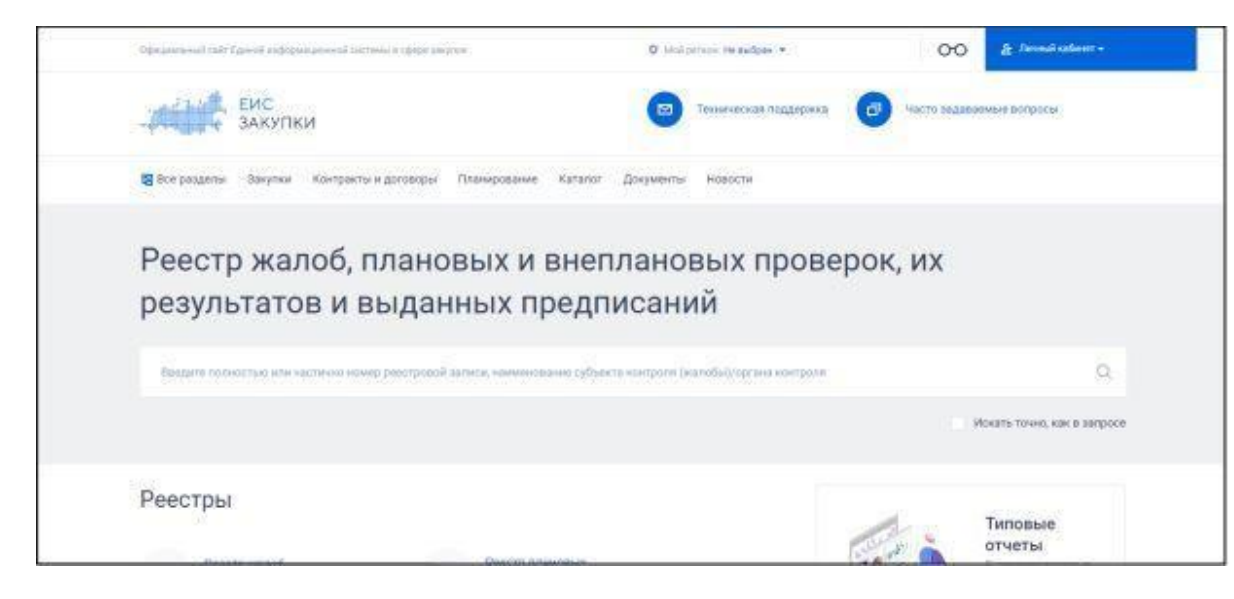

# Реестр предписаний

### **ПРОСЭЛТОРГ**

| РОСЭЛТОРГ<br>Торговая секция ГОС 2.0<br>16:02:2024 11:34:52(+3) | Q | х                          |                                     |                               |              | E<br>Ti                                                                                                 | Государственные ?<br>закупки 1.0 | ) 🔇 🖓 🗗               | "ЭЛЬ ДОРАДО"<br>ИНН: 4444444606   КПП: 444444606 |
|-----------------------------------------------------------------|---|----------------------------|-------------------------------------|-------------------------------|--------------|----------------------------------------------------------------------------------------------------|----------------------------------|-----------------------|--------------------------------------------------|
| Процедуры 44-ФЗ                                                 |   | Предписания                |                                     |                               |              |                                                                                                    |                                  |                       |                                                  |
| Реестр запросов 🔁                                               |   | Поиск по реестровому номер | У                                   |                               |              |                                                                                                    |                                  |                       | <b>Q</b> Найти Фильтр                            |
| Реестр протоколов                                               |   | Реестровый номер закупки   | Статус                              | Номер дела                    | Номер письма | Контрольный орган                                                                                       | Дата предписания                 | Срок исполнения предп | Операции                                         |
| Контракты<br>Дополнительные<br>соглашения<br>Предписания        |   | 9911111160622000731        | Передано заказчику на<br>исполнение | 020240212163839464-<br>n/2024 |              | ЧЕЛЯБИНСКОЙ ОБЛАСТИ<br>УПРАВЛЕНИЕ<br>ФЕДЕРАЛЬНОЙ<br>АНТИМОНОПОЛЬНОЙ<br>СЛУЖБЫ ПО<br>ЧЕЛЯБИНСКОЙ ОБЛАСТИ | 12.02.2024                       | 12.02.2024            | Исполнить предписание                            |
| Сервисы                                                         | ~ | 8020231205115406620        | Передано заказчику на<br>исполнение | 020240212152210927-<br>n/2024 |              | УПРАВЛЕНИЕ<br>ФЕДЕРАЛЬНОЙ<br>АНТИМОНОПОЛЬНОЙ<br>СЛУЖБЫ ПО<br>ЧЕЛЯБИНСКОЙ ОБЛАСТИ                        | 12.02.2024                       | 12.02.2024            | Исполнить предписание                            |
| *                                                               |   | 1020231031144744899        | Передано заказчику на<br>исполнение | 020240212151801256-<br>n/2024 |              | УПРАВЛЕНИЕ<br>ФЕДЕРАЛЬНОЙ<br>АНТИМОНОПОЛЬНОЙ<br>СЛУЖБЫ ПО<br>ЧЕЛЯБИНСКОЙ ОБЛАСТИ                        | 12.02.2024                       | 12.02.2024            | Исполнить предписание                            |

- Выданное предписание автоматически интегрируется на площадку
- В разделе отображается основная информация и срок исполнения
- В столбце «Операции» доступен функционал для исполнения

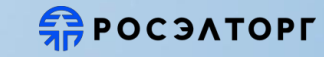

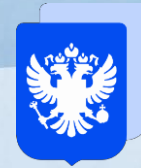

# Сервисы для заказчиков по 44-ФЗ

- 1. Специализированная система для комплексного анализа ключевых показателей эффективности проведения закупочных процедур
- 2. Сервисы «Расчет НМЦК», «Проверка контрагентов», «ОКПД 2» , «ВІ-Аналитика», «Проверка документации»
- **3.** Обучение в учебном центре «Росэлторг» в т.ч. практический курс по ЕИС
- 4. Трехуровневая система поддержки заказчиков:
  - Персональный менеджер
  - Центр поддержки
  - Call центр
- 5. Ускоренная аккредитация участников торгов и поставщиков в рамках ПП-2571
- 6. Контроль и анализ Нацпроектов и Госпрограмм
- 7. Маркетинговый центр

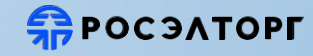

# Сервис «Расчет НМЦК»: товары \услуги; медикаменты; медизделия; частная охрана (ПП РФ №45)

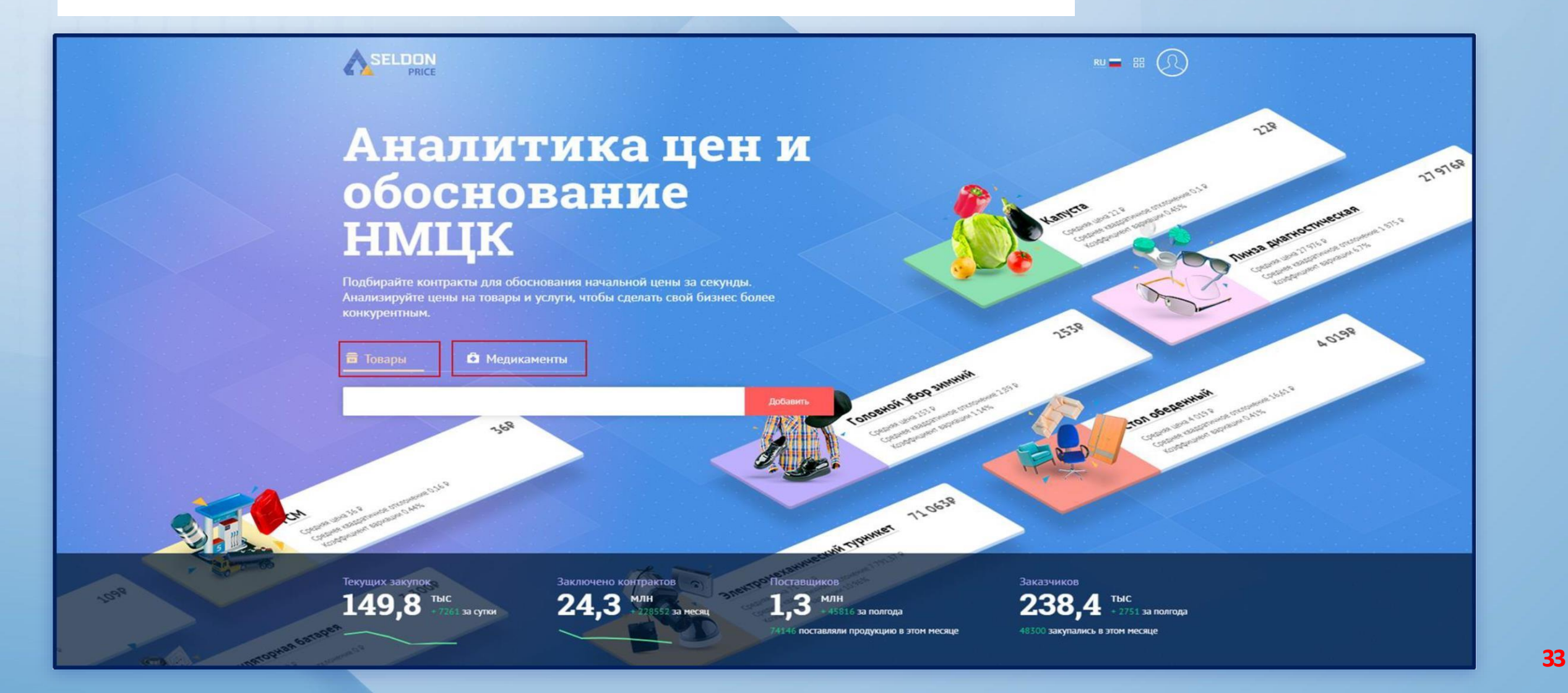

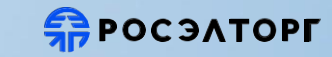

Последние действия

# Сервис «Проверка контрагента»

# 🜆 АО "УЛЬЯНОВСКСАХАР"

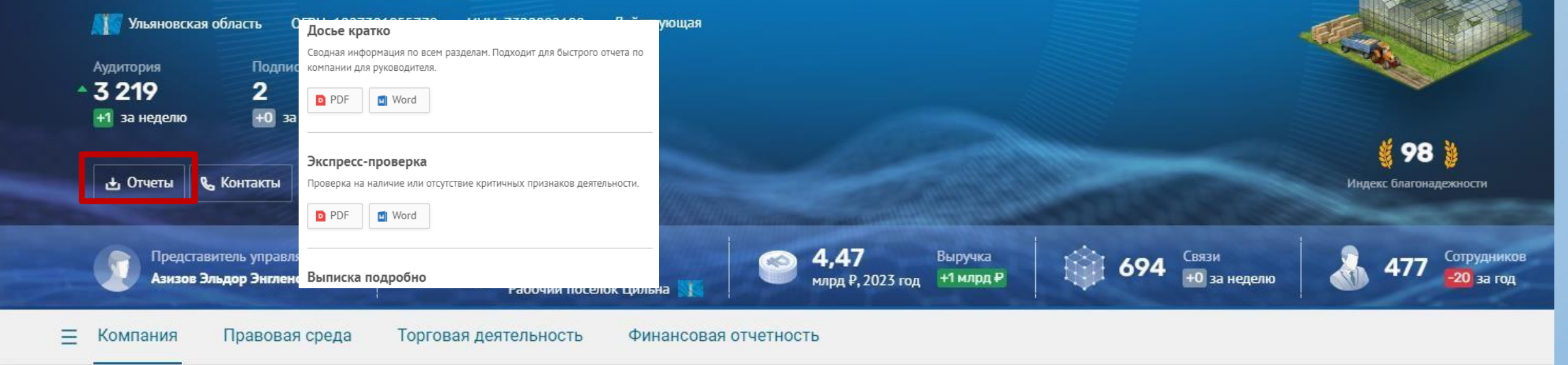

### Активность компании

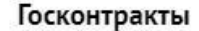

Нет размещенных контрактов

**90** выигранных (47 млн ₽)

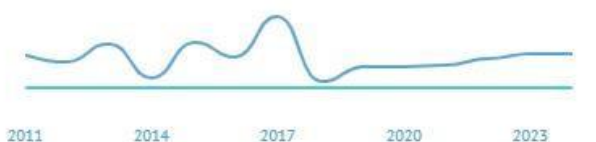

2020

2023

2017

2014

#### События

19 февраля 2024 Арбитраж

#### Начато рассмотрение дела

Обратите внимание:

Начато рассмотрение арбитражного дела А10-1396/2021 в качестве иного лица в апелляционной инстанции.

Риски

Сильные стороны

Вся информация

14 февраля 2024 Деятельность Проверка завершена

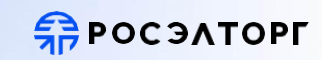

# Сервис Проверки ОКПД2

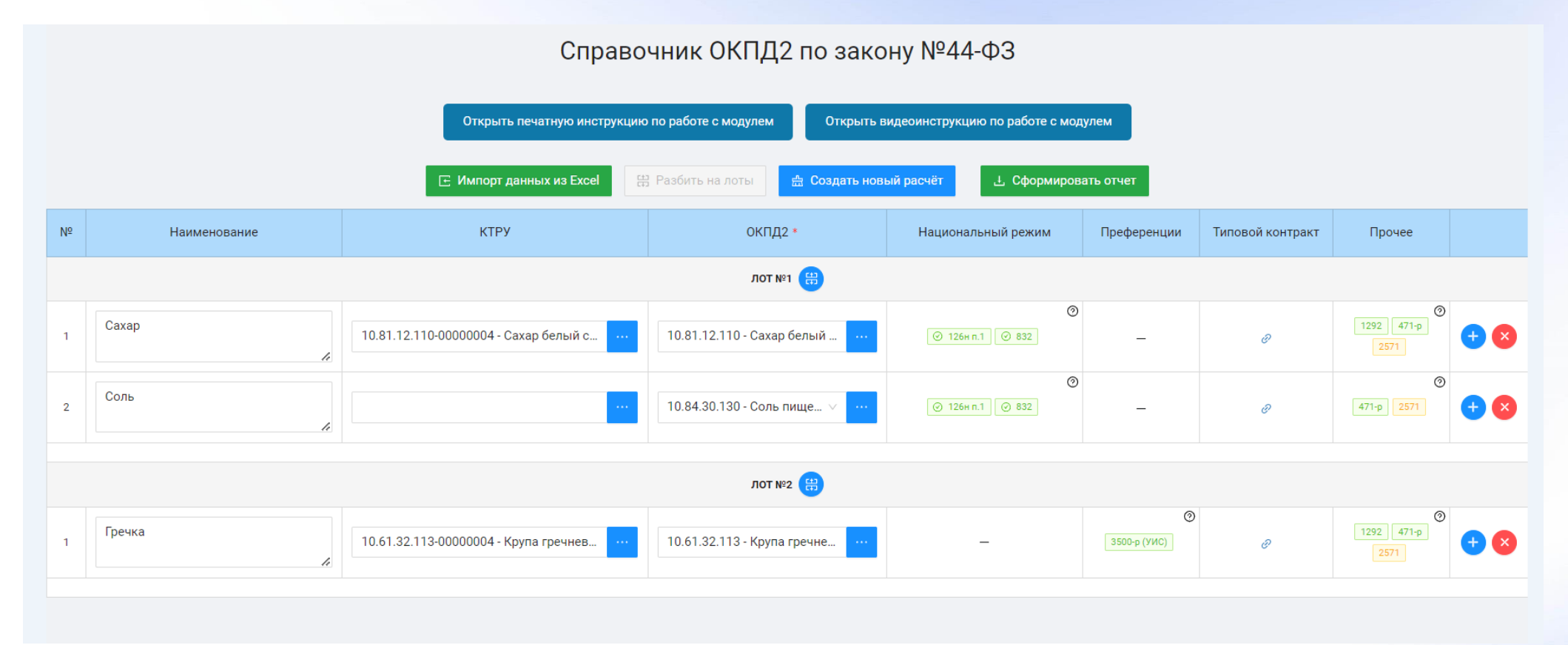

- Проверка сразу нескольких кодов ОКПД2
- Разбивка позиций по закупкам (согласно применяемым к ним постановлениям)
- Возможность импортировать данные из Excel
- > Отображения пояснений по применяемым постановлениям, а также пояснения по условиям применения данных постановлений
- Возможность сохранить полученные данные в формате Excel

АО «Единая электронная торговая площадка» 2024 год

# Сервис BI - Аналитика

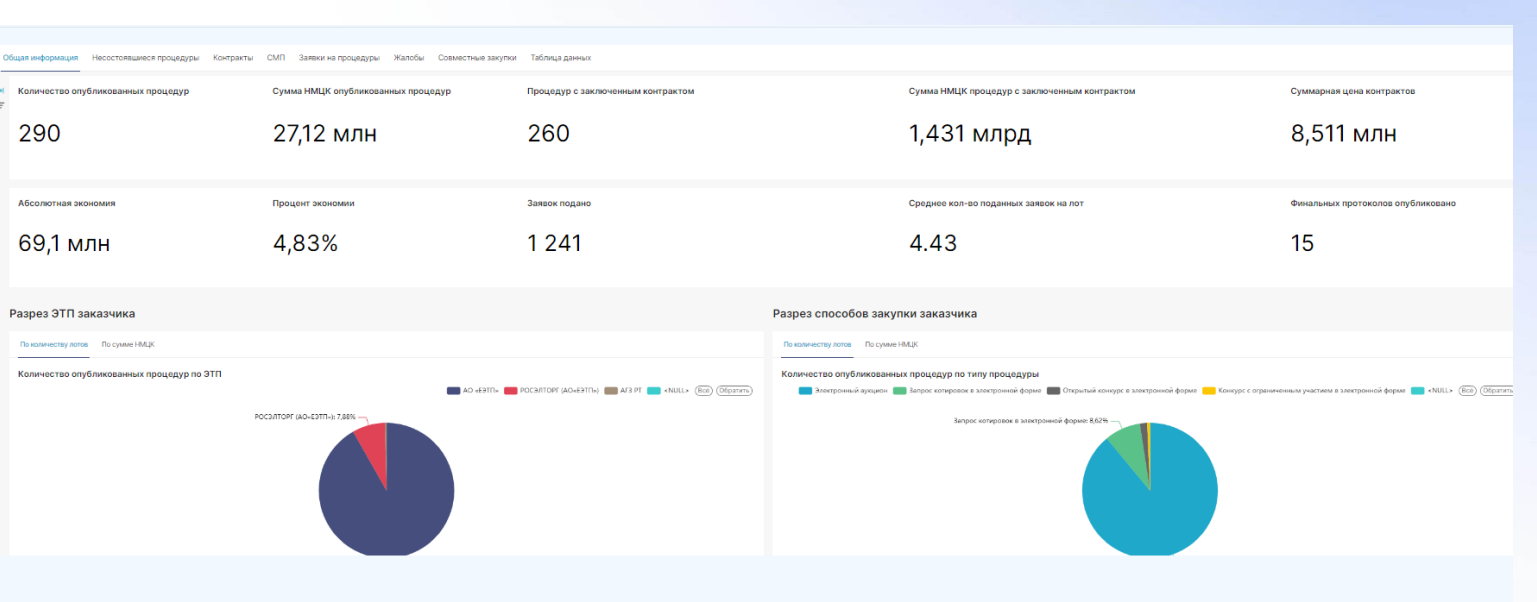

Заказчик получает информацию о закупках за весь период публикаций процедур и со всех электронных торговых площадок. Возможность выбора временного периода, отдельных электронных торговых площадок, способов закупки и отображения закупок, проводимых для субъектов СМП.

**ΠΟΟ ΤΟΡΓ** 

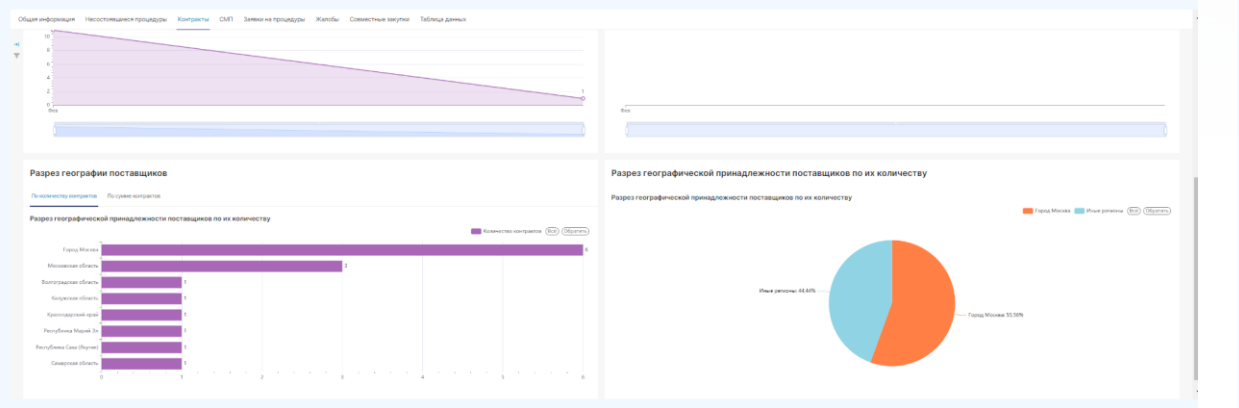

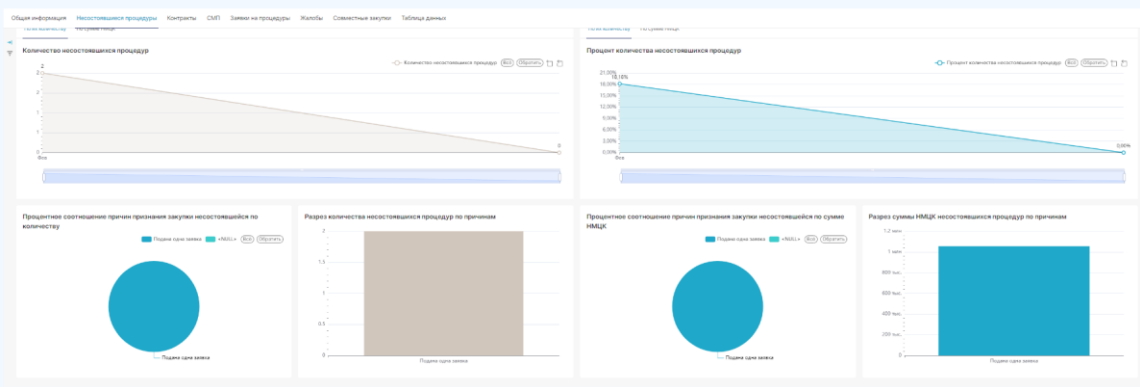

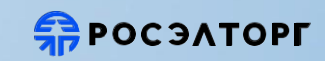

# Сервис «Полная проверка документации»

Позволяет проверить документацию на актуальность указанных ссылок по ГОСТам, СНиПам, СанПиНам и др. нормам и стандартам + законодательство РФ

#### Меню 🕶 < 🔶 🏦 🏢

|                         | Скачать кл                                                                       | Ассист                                                                                                    | рабо                                                                                                    | трукции по уста<br>эте                                                                                          | новке и                                                       | менеджер |
|-------------------------|----------------------------------------------------------------------------------|----------------------------------------------------------------------------------------------------|----------------------------------------------------------------------------------------------------|----------------------------------------------------------------------------------------------------|---------------------------------------------------------------|----------|
| eAM<br>Teckcoe          | ГЛАВНАЯ ВСТАВКА<br>Расставить Проверить<br>ссылки ссылки<br>Работа сгитерссыками | а дизайн Разметка стран<br>Панки:<br>и Понки:                                                                                                    | инцы ссылки рассылки<br>Алата<br>Найта                                                                                                    | РЕЦЕНЗИРОВАНИЕ ВИД                                                                                              | Техэксперт                                                    | Brog     |
| <b>Ер</b><br>Про<br>зан | I                                                                                | СОГЛ<br>г. Москва<br>Алановерное общество<br>дальяейшем до «ЭТПС<br>образовательное учреда,<br>унаверситет «Высима и<br>ливе<br>сторова, при совместно | «Единая электронная торг<br>» лицеи федераль<br>и федераль<br>и ф | СТВЕ № 2020 г.<br>«2020 г.<br>                                                                                  | ace B<br>Bastor C<br>Counce<br>The Safe<br>Ary Tod<br>Sporan, | •        |
|                         |                                                                                  | заключили между собой в                                                                                                    | астоящее Соглашение о нижес                                                                                                    | ледующем:                                                                                                    |                                                               |          |
| Ва                      |                                                                                  | <ol> <li>Стороны принимаю<br/>отношений, в рамках и<br/>сотрудничество в сфи<br/>консултативений и об</li> </ol>                                       | т на себя обязательства по<br>юторой Стороны организую<br>рах деятельности Сторон,<br>лазовательной леятельностью                                                                                                    | созданию системы партн<br>г и развивают взаимовы<br>связанных с методич<br>в области законолательс              | ерских<br>годное<br>еской,<br>тва о                           |          |
|                         |                                                                                  | государственных, муниця<br>1.2. Стороны намерены<br>равенства, взаимной в<br>устанавливают, что осно                                                   | разоватствноя деятельностью<br>пальных и корпоративных заку<br>установить и развивать сотру<br>ыгоды, взаимопонимания, у<br>вныхи принципахи организа                                                                                                    | в осносли законодателы<br>пок.<br>дничество на основе прин<br>важения и доверия. Ст<br>ции их сотрудничества яв | ципов<br>ороны<br>дяется                                      |          |

| Меню 🔻        | 🕟 5902293851 🚞 😵 🍈 🖪                                                                                                    |
|---------------|----------------------------------------------------------------------------------------------------|
|               | Скачать кАссист Скачать кАссист Инструкции по установке и 🕗 Ваш персональный менеджер Все продукты и услуги                                                                                                    |
|               | Поверь актуальность своей закупочной документации       Введите фразу для поиска                                                                                                    |
| тый<br>Вког 🖸 | Документация<br>об аукционе в электронной форме                                                                                                    |
| е регла       | ИКЗ<br>Управление проводит аукцион в электронной<br>форме по определению поставщика на приобретение услуги - сопровождение и обновлени<br>программного обеспечения "Администратор-Д" - в порядке, установленном Федеральных                                                                                     |
|               | законом <u>от 05.04.2013 № 44-Ф3</u> «О контрактной системе в сфере закупок товаров, работ, услу<br>для обеспечения государственных и муниципальных нужд» (далее – Закон 44-ФЗ).<br>Часть 1. Требования к содержанию, составу заявки на участие в аукционе в электронной<br>форме и инструкция по ее заполнению |
| 5             | Заявка на участие в аукционе в электронной форме состоит из двух частей.<br>1. Первая часть заявки на участие в аукционе в электронной форме должна<br>содержать следующие сведения:<br>конкретные показатели, соответствующие значениям, установленным в приложении                                            |
|               | № 2 к документации об аукционе в электронной форме, и указание на товарный знак (его<br>словесное обозначение) (при наличии), знак обслуживания (при наличии), фирменно-<br>наименование (при наличии), патенты (при наличии), полезные модели (при наличии)                                                    |

промышленные образцы (при наличии), наименование страны происхождения товара.

2. Вторая часть заявки на участие в аукционе в электронной форме должна содержать следующие документы и сведения:

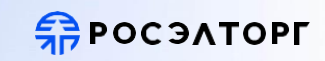

# Сервис Проверки ОКПД2

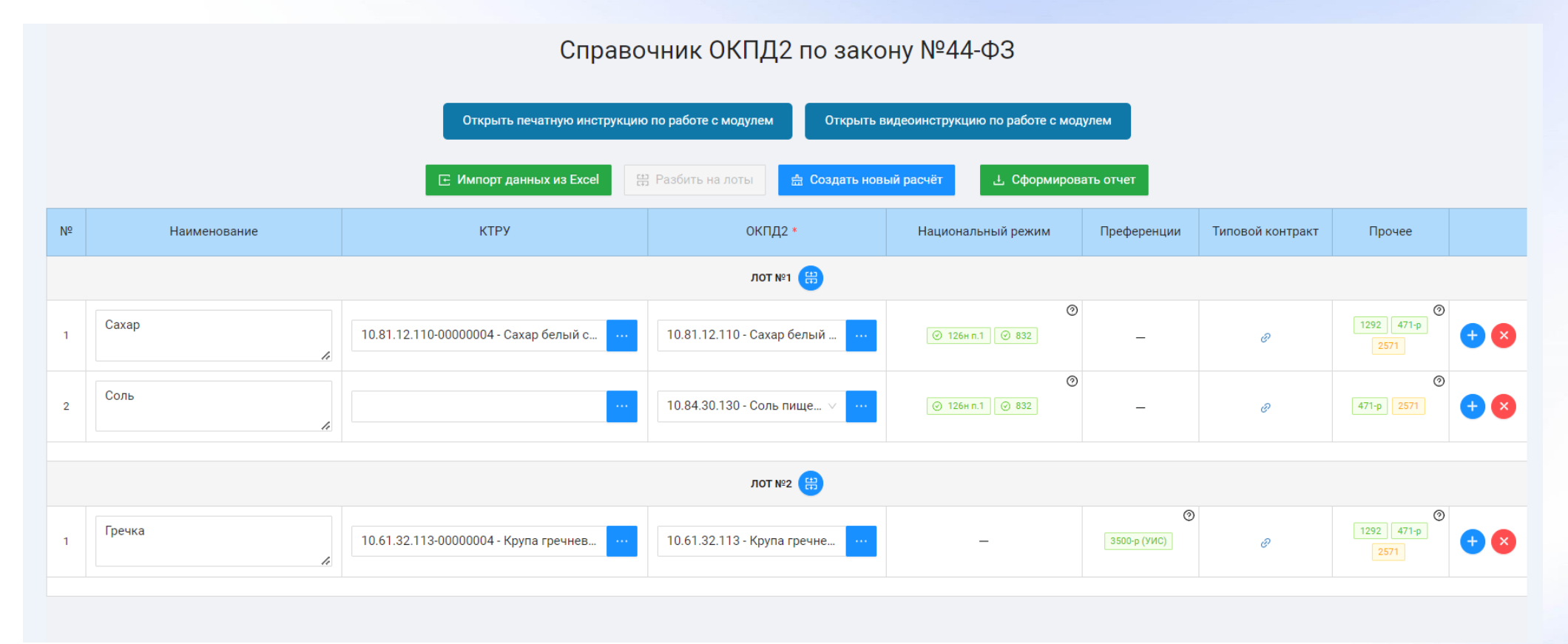

- Проверка сразу нескольких кодов ОКПД2
- Разбивка позиций по закупкам (согласно применяемым к ним постановлениям)
- Возможность импортировать данные из Excel
- > Отображения пояснений по применяемым постановлениям, а также пояснения по условиям применения данных постановлений
- Возможность сохранить полученные данные в формате Excel

## **П**РОСЭЛТОРГ

# Имущественные торги на Росэлторг

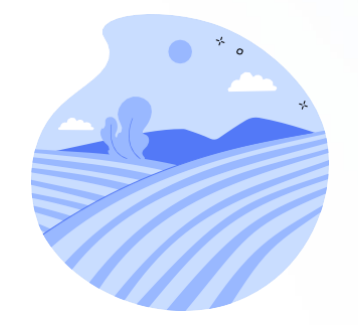

Аренда и продажа

земельных участков

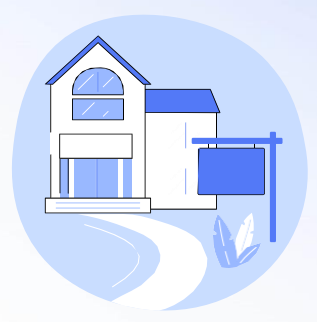

Аренда, безвозмездное пользование имуществом

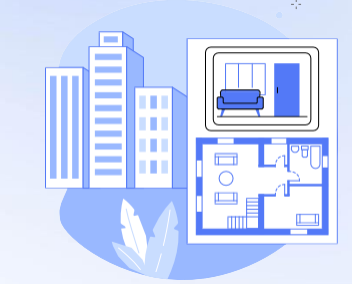

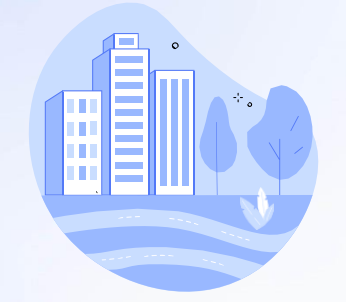

Продажа имущества

Комплексное развитие территорий

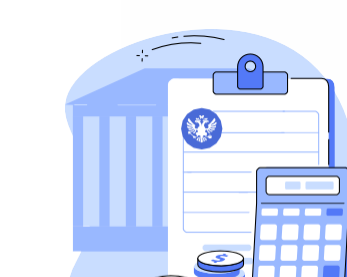

Реализация имущества, обращенного в собственность государства

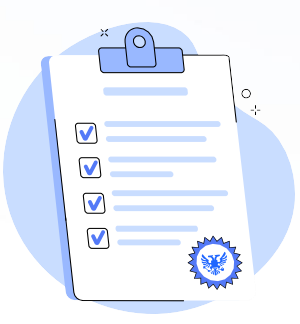

Продажа лицензий недропользования

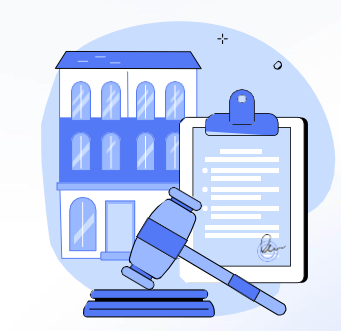

Реализация имущества должников

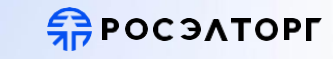

# Почему выбирают Росэлторг?

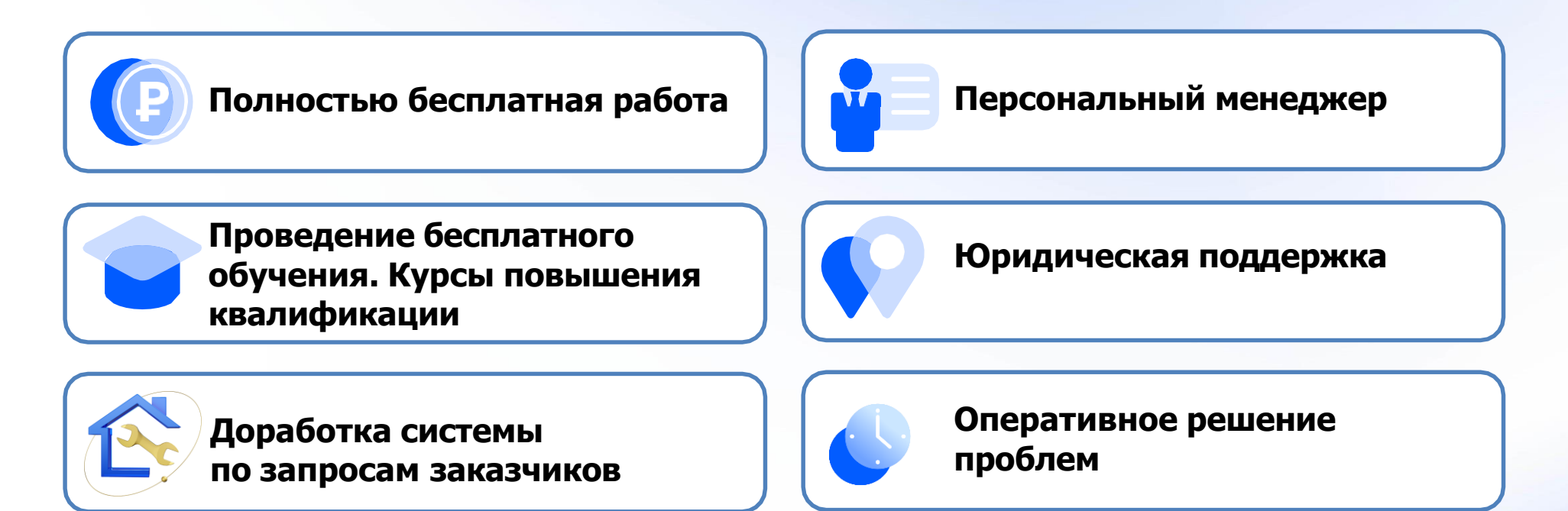

Адресное приглашение участников на торги

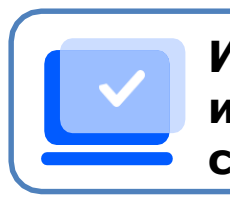

Интуитивно понятный интерфейс и бесплатные сервисы

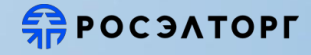

# Росэлторг: Цикл бесплатных лекций в рамках 44-Ф3, 223-Ф3 и имущественных торгов

#### Вебинар

День заказчика: цикл вебинаров по 44-ФЗ и 223-ФЗ

Мероприятия для заказчиков по 44-ФЗ и по 223-ФЗ

#### Формат

Онлайн

Стоимость

Участие бесплатное Дата и время начала

24.08.2023, 31.08.2023, 14.09.2023, 21.09.2023, 28.09.2023 10:00 - 12:00 MCK

Продолжительность 2 часа

Записаться

#### Вебинар

День имущественных торгов. Особенности организации торгов по аренде имущества с 1 октября 2023 года (Приказ ФАС России от 21.03.2023 N 147/23)

Мероприятие по имущественным торгам, 22 августа

#### Формат Онлайн Стоимость Участие бесплатное

Дата и время начала 22.08.2023, 12.09.2023, 03.10.2023, 31.10.2023 10:00-12:00 MCK

Продолжительность 2 часа

Записаться

#### Цели и задачи обучения

- Рассмотреть правоприменительную практику и основные изменения в законодательстве о закупках по 44-ФЗ и 223-ФЗ в 2022 и 2023 году
- Разобрать наиболее актуальные вопросы и проблемы, с которыми сталкиваются заказчики по 44-ФЗ и 223-ФЗ
- Обсудить сложные кейсы и вопросы, поступающие от слушателей

#### Цели и задачи обучения

- Изучить изменения в порядке организации и проведения торгов по аренде государственного (муниципального) имущества с 1 октября 2023 года
- Обсудить наиболее сложные вопросы, с которыми сталкиваются организаторы и участники торгов по аренде имущества

## «День имущественных торгов»

# «День Заказчика»

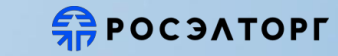

# Доли ЭТП по количеству имущественных торгов в электронной форме (2023г.)

(по данным torgi.gov.ru)

| Росэлторг | Площадка      | Доля           |
|-----------|---------------|----------------|
| 7 29,1%   | Росэлторг     | <b>29,</b> 1%  |
| È Í       | РТС-Тендер    | 2 <b>8,</b> 7% |
|           | Сбербанк-АСТ  | 26,2%          |
|           | РАД           | 7,9%           |
|           | ЭТП ГПБ       | 1,1%           |
|           | ZakazRF       | 3,8%           |
|           | НЭП-Фабрикант | 1,7%           |
|           | ТЭК-Торг      | 1,5%           |
|           |               |                |
|           |               |                |

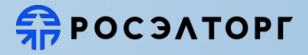

# Категории имущества и достигаемый процент повышения цены на торгах

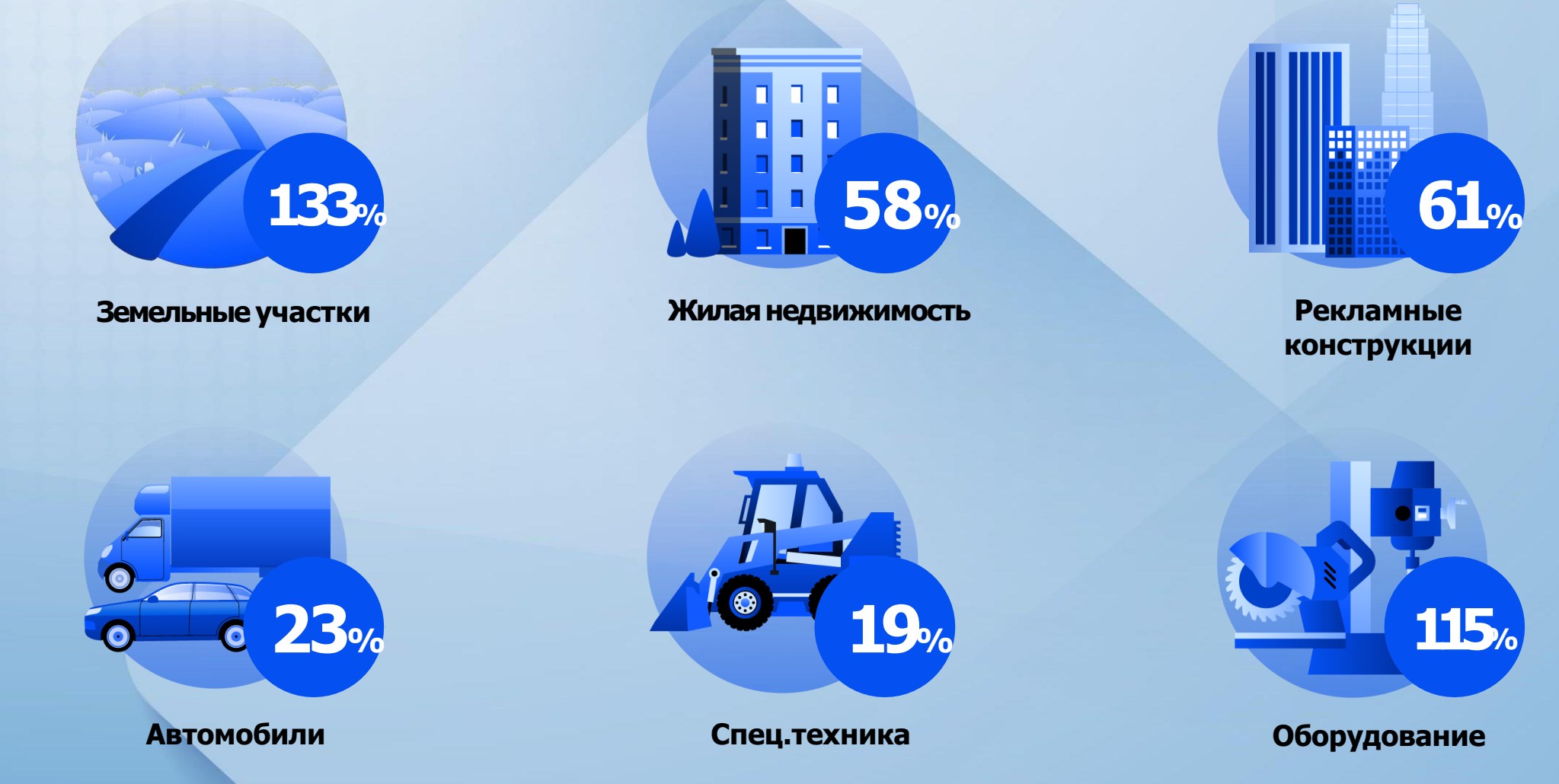

обучений

## **П**РОСЭЛТОРГ

# Почему выбирают нас?

Бесплатная работа для продавца

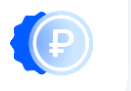

Юридическая поддержка

Персональное сопровождение

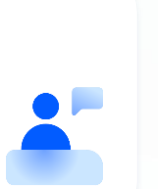

Ускоренная аккредитация покупателей

Проведение дополнительных мероприятий по приглашению участников на торги

Адресное приглашение участников, составление презентационных материалов по объекту продажи, публикация рекламных материалов в печатных изданиях и интернет-СМИ

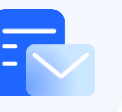

Услуги спец. организации

Проведение бесплатных

Разработка документации, критериев выбора победителя, проведение процедуры

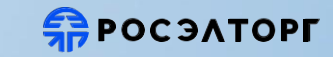

# Контактная информация

# Есаулков Михаил Сергеевич

Руководитель направления Департамент по работе с органами государственной власти

+7(908)923-85-08

+7495 150-20-20, доб. 3624 <u>m.esaulkov@roseltorg.ru</u> г. Екатеринбург, ул. Маршала Жукова, 5, офис 320